# KOM IGANG MED DIN VIASAT-BOX

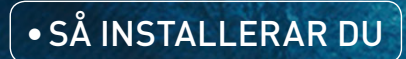

• TIPS OCH TRICKS

• TEKNISK INFORMATION

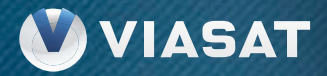

# INNEHÅLL

| 1. VÄLKOMMEN TILL VÅR VÄRLD!                  | 5   |
|-----------------------------------------------|-----|
| • Om manualen                                 | 6   |
| • Viasat – vad du vill, när du vill!          | 8   |
| 2. FÖRE INSTALLATIONEN                        | 13  |
| Vad finns i paketet?                          | 14  |
| Programkortet                                 | 16  |
| 3. KOMMA IGÅNG MED BOXEN                      | 19  |
| Boxens fram- och baksida                      | 20  |
| Dags att ansluta boxen                        | 30  |
| • Fjärrkontrollen – en översikt               | 42  |
| Installera boxen                              | 44  |
| 4. ANVÄNDA BOXEN                              | 47  |
| Grundläggande funktioner                      | 48  |
| • Se på TV                                    | 52  |
| <ul> <li>Viasat OnDemand</li> </ul>           | 66  |
| <ul> <li>Planner – din överblick</li> </ul>   | 76  |
| Programmera fjärrkontrollen                   | 84  |
| Appen Viasat Fjärrkontroll                    | 86  |
| 5. INSTÄLLNINGAR                              | 91  |
| Boxens inställningar                          | 92  |
| Inställningar vid installation                | 100 |
| 6. FELSÖKNING                                 |     |
| <ul> <li>Vanliga frågor</li> </ul>            |     |
| <ul> <li>Felmeddelanden på skärmen</li> </ul> | 110 |
| 6. TEKNISK INFORMATION                        |     |
| Säkerhetsanvisningar                          | 115 |
| Avfallshantering                              | 116 |
| Tekniska specifikationer                      | 117 |
| Ordlista och symbollista                      | 120 |

# VÄLKOMMEN TILL VÅR VÄRLD!

1

OM MANUALEN sid 6

VIASAT – VAD DU VILL, NÄR DU VILL! sid 8

# **OM MANUALEN**

Den här manualen hjälper dig komma igång och använda din Viasat-box. Och om något inte skulle fungera hittar du nästan alltid lösningen här i manualen!

## SÅ HÄR LÄSER DU MANUALEN

Manualen är gemensam för samtliga Viasat-boxar. Vissa av de funktioner som beskrivs finns bara i de inspelningsbara modellerna - dessa funktioner är märkta med . Modell och serienummer för just din modell hittar du på klisterdekalen som sitter på undersidan eller baksidan av boxen.

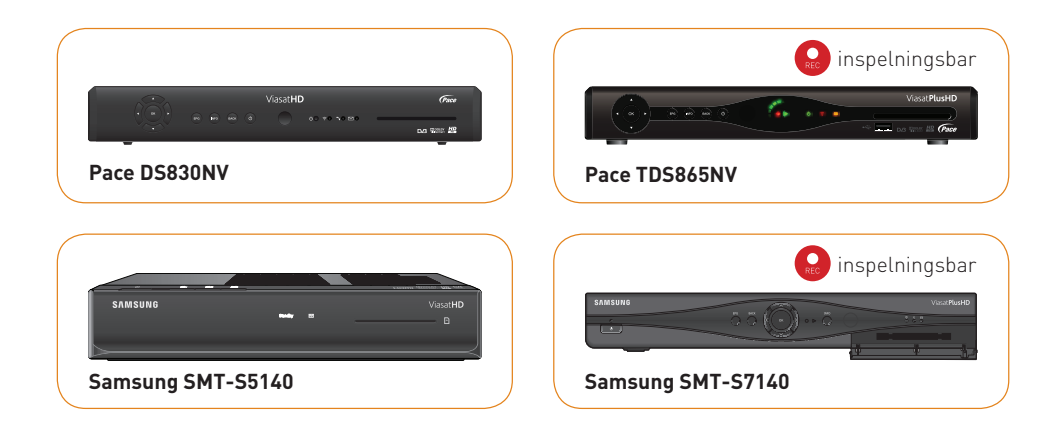

## Symboler som används i manualen:

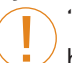

"Tänk på att" – Viktigt att tänka på för att boxen ska fungera felfritt och säkert.

"Tips och tricks" – Smarta tips och genvägar som hjälper dig att navigera snabbare och smidigare.

På **www.viasat.se/kundservice/digitalboxar** hittar du utförlig information om din Viasat-box, bland annat videofilmer som hjälper dig med installation och felsökning.

## VIASAT – VAD DU VILL, NÄR DU VILL!

Genom ditt Viasat-abonnemang får du tillgång till ett helt fantastiskt utbud av underhållning med det bästa inom TV, film, serier och sport. I detta kapitel går vi igenom alla delar i ditt abonnemang.

## LINJÄRA SÄNDNINGAR - TV SOM VANLIGT!

Med din Viasat-box och ditt programkort kan du ta del av ett fantastiskt utbud av livesändningar! **TV-paket:** Alla de kanaler som ingår i ditt valda utbud!

**FTA (Free-To-Air):** Gratiskanaler som sänder okrypterat.

**Radio:** Flera populära radiokanaler sänder via satellit.

## VIASAT ONDEMAND (VOD) VIA INTERNET

Med våra OnDemand-tjänster kan du titta när du vill. Förutom förhandsvisningar av populära program hittar du Sveriges största playkanaler och ett stort utbud av film, serier och dokumentärer – allt samlat på ett ställe. För att använda Viasat OnDemand behöver du bara ansluta din Viasat-box till internet.

## Detta ingår i Viasat OnDemand:

**Viaplay:** Med Viaplay får du som Viasat-kund tillgång till ditt TV-utbud var och när du vill, helt utan extra kostnad. Här kan du se dina favoritserier, barnprogram och filmer när det passar dig.

**Viasat Film:** Här hittar du de bästa filmerna från våra filmkanaler. Denna tjänst är tillgänglig för dig som har Viasat Film i ditt TV-paket.

**Playkanaler:** Här hittar du Sveriges största TVkanaler tillsammans med ett antal populära nischade kanaler som erbjuder något för alla i familjen! Programmen finns tillgängliga efter dem sänts på TV och ger dig chansen att se program som du har missat eller vill se en gång till.

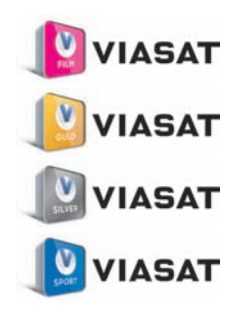

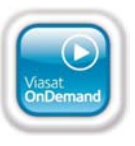

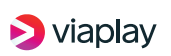

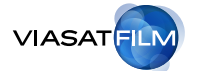

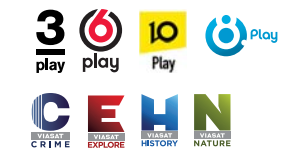

## 1. VÄLKOMMEN TILL VÅR VÄRLD

## Hyrbutiken – först med de allra senaste filmerna!

Om du är på jakt efter riktigt nya filmer hittar du ett tusental av de senaste titlarna i vår hyrbutik. Den här tjänsten är tillgänglig för alla Viasats kunder och fungerar som en vanlig videobutik där du betalar per hyrd film.

## NAVIGERA SMIDIGT MED APPEN VIASAT FJÄRRKONTROLL

Med Viasat Fjärrkontroll i din surfplatta eller mobil styr du din Viasat-upplevelse enkelt och bekvämt. Läs mer om appen i kapitlet Använda boxen.

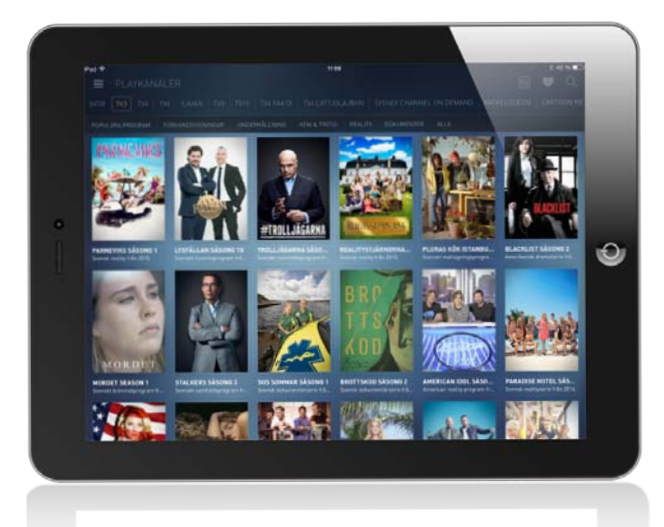

## DET HÄR FÅR DU SOM VIASAT-KUND:

## LINJÄRA SÄNDNINGAR VIA SATELLIT / BREDBANDSTV

| Kanalpaket                                        | Alla kanalerna i ditt eller dina TV-paket<br>😰 viasat 😰 viasat 😰 viasat 😰 viasat |
|---------------------------------------------------|----------------------------------------------------------------------------------|
| Ticket                                            | Pay-per-view-tjänst                                                              |
| <b>Okodat material</b><br>(FTA-kanaler och radio) | Okodade TV- och radiokanaler från hela världen                                   |

| DEMAND (VOD)                                                                                                    |
|----------------------------------------------------------------------------------------------------|
| Ditt TV-utbud var och när du vill <b>viaplay</b>                                                                           |
| På Viasat Film hittar du de bästa filmerna från<br>våra filmkanaler<br>VIASATFILM                                          |
| Sveriges största TV-kanaler och andra populära<br>nischkanaler<br><b>3 () () Play</b><br><b>10 () () () () () () () ()</b> |
| Ett stort urval av de senaste releaserna och<br>andra utvalda filmer i alla genrer                                         |
|                                                                                                    |

# FÖRE INSTALLATIONEN

VAD FINNS I PAKETET? sid 14

PROGRAMKORTET sid 16

# VAD FINNS I PAKETET?

Innan du börjar ansluta din Viasat-box, kontrollera att alla delar finns med i paketet!

## VAD FINNS I PAKETET?

- 1. ViasatHD-mottagare (Viasat-box)
- 2. 12-volts strömförsörjningsenhet och strömkabel\*
- **3.** Fjärrkontroll och två AAA-batterier
- 4. SCART-kabel\*\*
- 5. HDMI-kabel
- **6.** Ethernet-kabel
- 7. Bruksanvisning
- (den du läser i nu)
- 8. Snabbstartshandbok

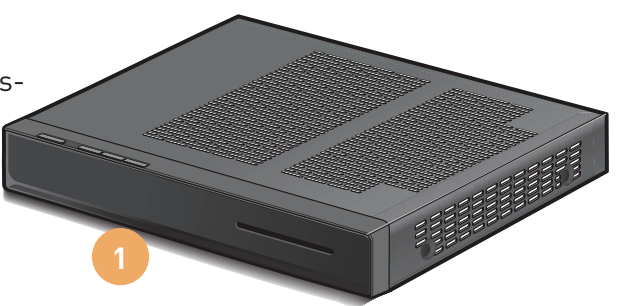

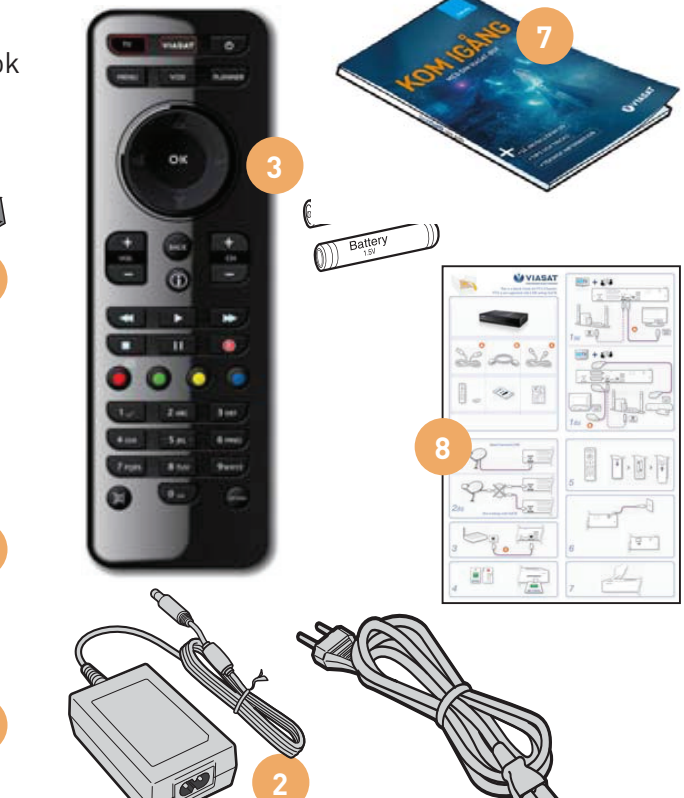

\* Följer ej med Samsung SMT-S5140 \*\*Följer ej med Samsung-boxar

# PROGRAMKORTET

Programkortet är nyckeln till din Viasatupplevelse – det är programkortet som avkrypterar, "låser upp", de kanaler och tjänster som ingår i ditt valda TV-utbud.

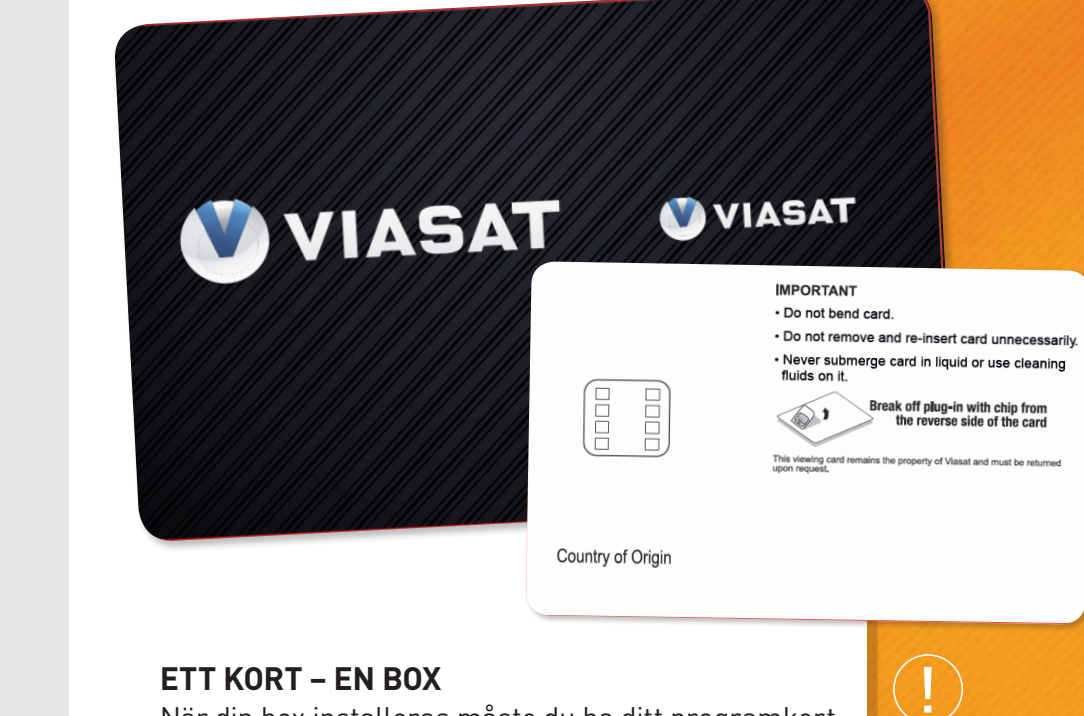

När din box installeras måste du ha ditt programkort till hands. Ditt programkort är kopplat till en specifik box och fungerar bara i den.

Om du är ny Viasat-kund skickas programkortet hem till dig tillsammans med boxen. Är du befintlig Viasat-kund tar du ut programkortet ur din gamla box och sätter in det i din nya box. Därefter ringer du Viasat Kundservice på 08-5624 5330 så hjälper vi dig att koppla ditt gamla programkort till din nya box. Programkortets chip är känsligt. Var därför försiktig när du hanterar det, och ta inte ur det ur boxen i onödan. Kortet får inte böjas eller utsättas för vätskor eller rengöringsmedel.

# KOMMA IGÅNG MED BOXEN

BOXENS FRAM- OCH BAKSIDA sid 20

DAGS ATT ANSLUTA BOXEN sid 30

FJÄRRKONTROLLEN – EN ÖVERSIKT sid 42

INSTALLERA BOXEN sid 44

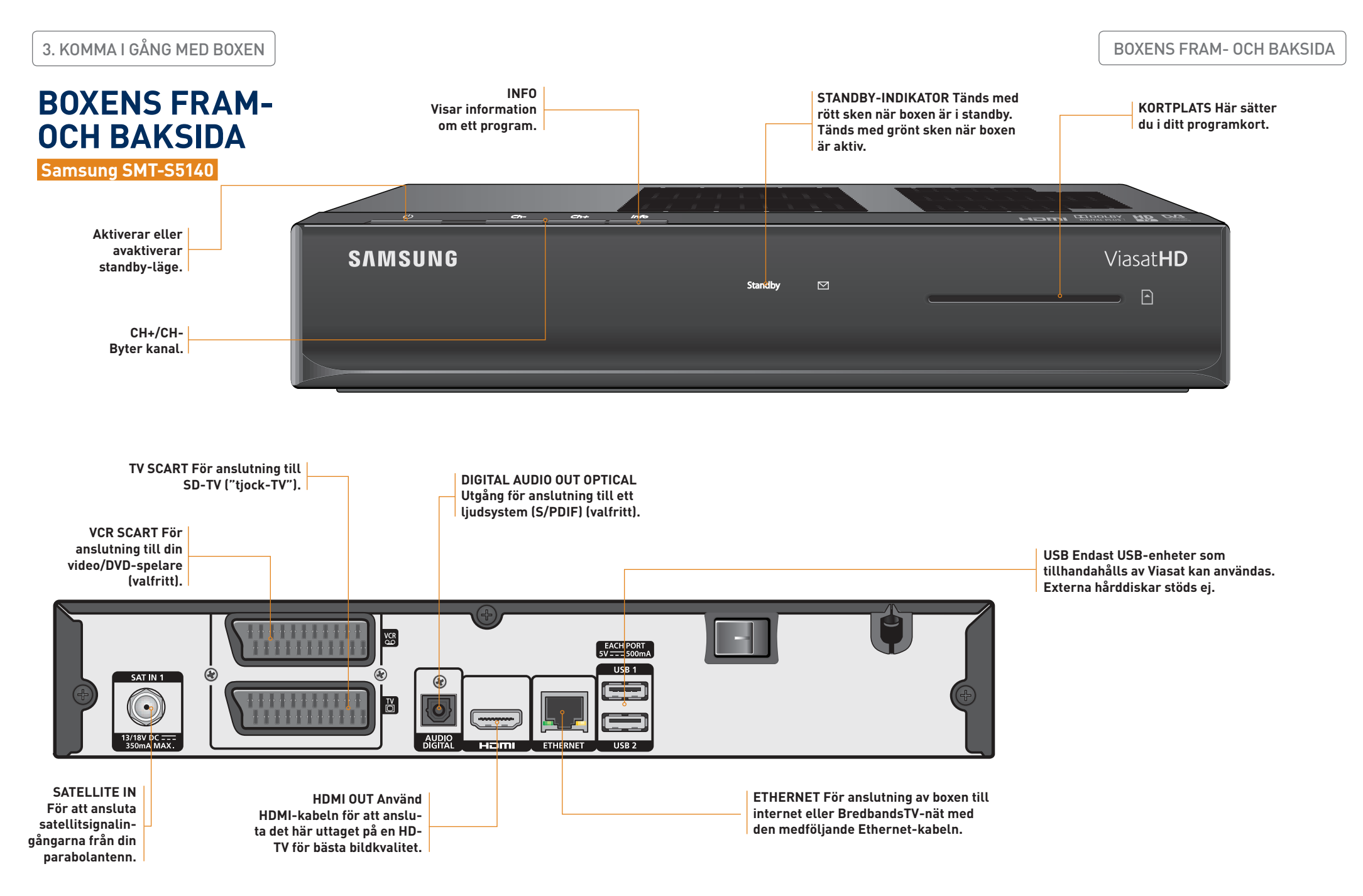

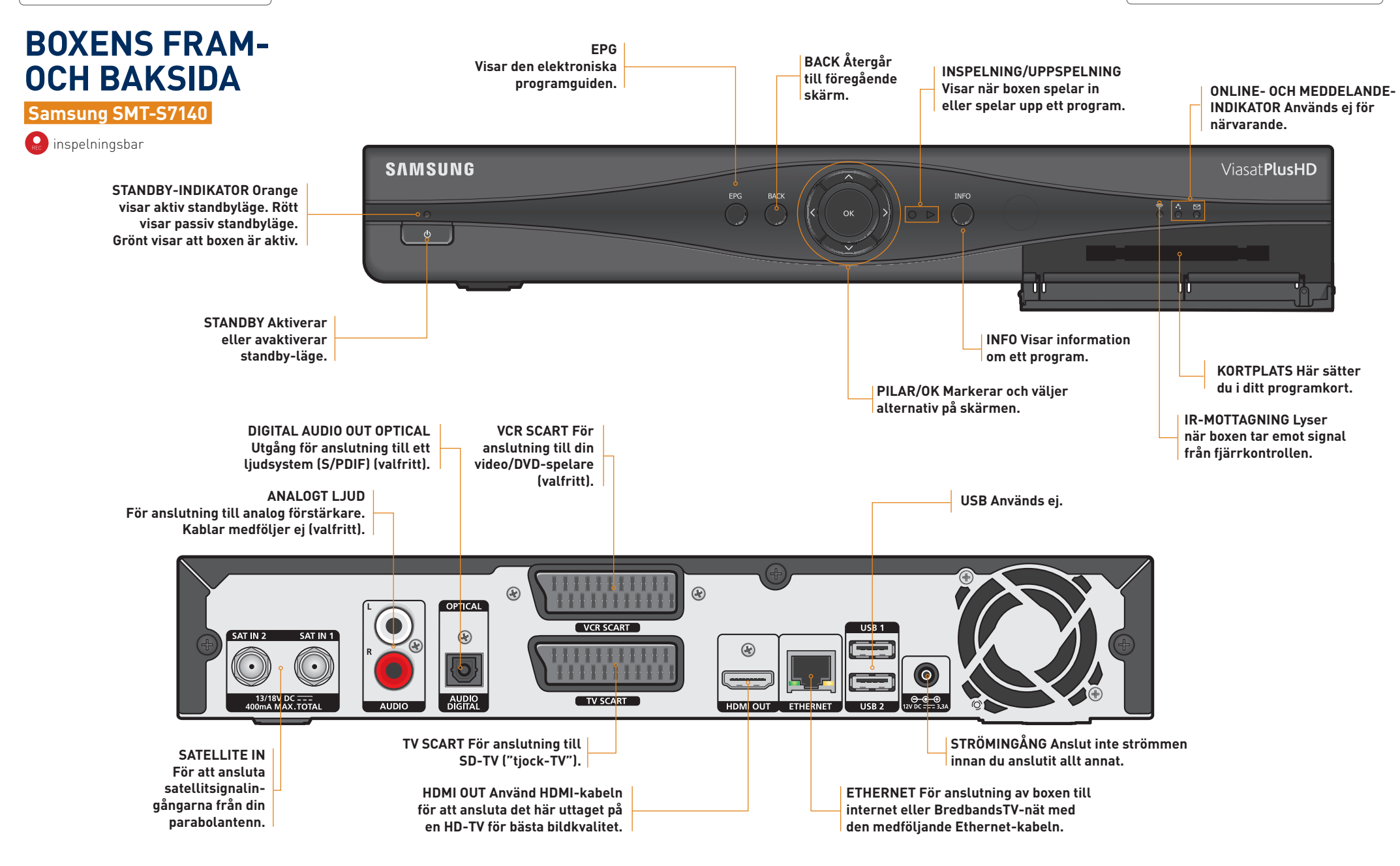

3. KOMMA I GÅNG MED BOXEN

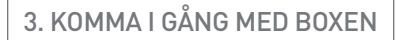

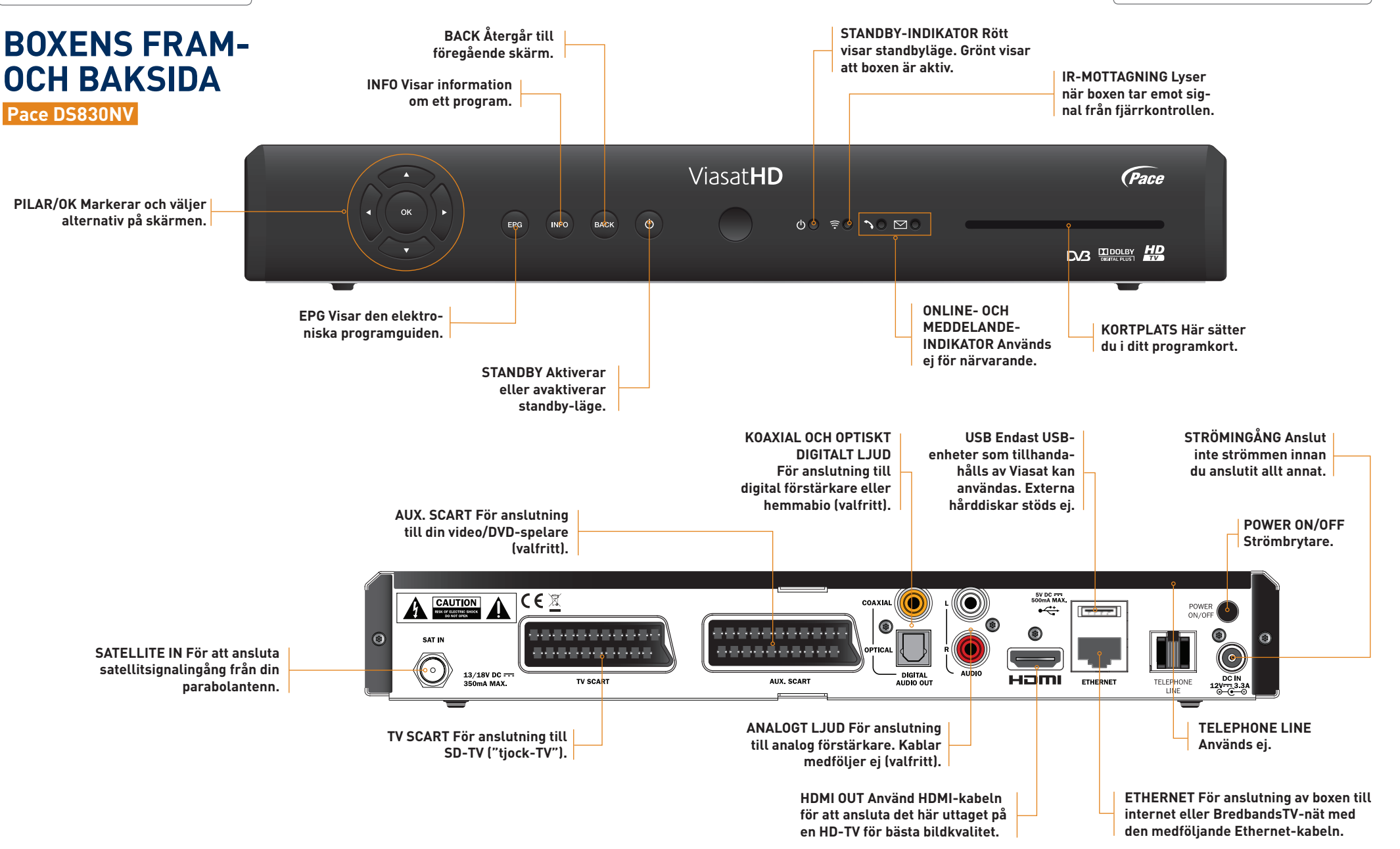

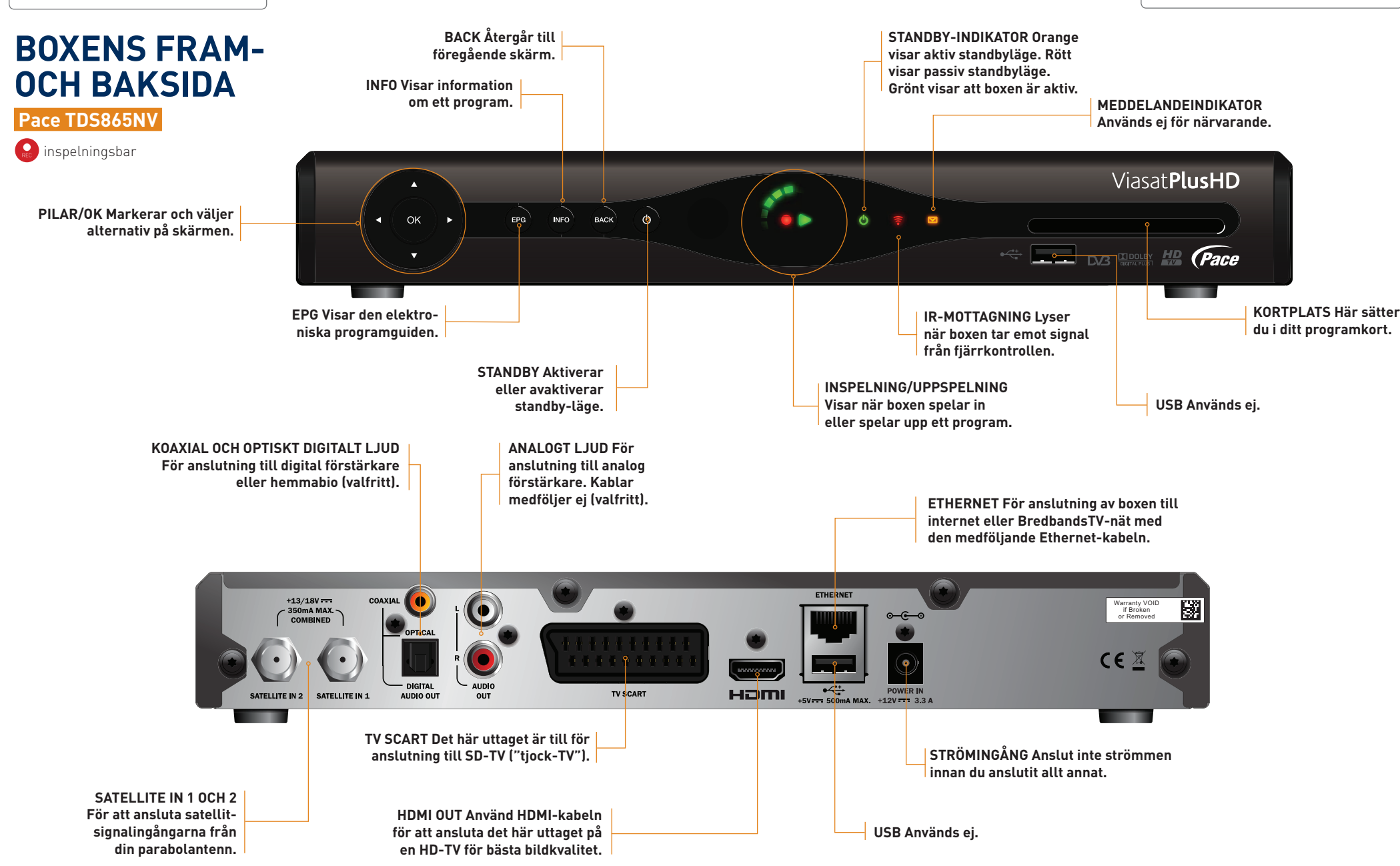

3. KOMMA I GÅNG MED BOXEN

NÄTERFARENHET! Visste du att Viasat startade TV-sändningar via parabol så tidigt som 1991 och introducerade OnDemand-tjänster redan år 2007?

.

# DAGS ATT ANSLUTA BOXEN

Din Viasat-box kan anslutas till en mängd olika källor. Följ instruktionerna nedan för att koppla boxen till TV:n, hemmabiosystemet, DVD-spelaren och till internet.

TÄNK PÅ SÄKERHETEN! Innan du börjar ansluta någon enhet, läs igenom säkerhetsanvisningarna i kapitlet Teknisk information.

PLACERA BOXEN SMART! Se till att ställa TV:n och boxen på en plats nära ett lättåtkomligt vägguttag och inom räckhåll för kablarna från parabolantennen eller BredbandsTV-uttaget.

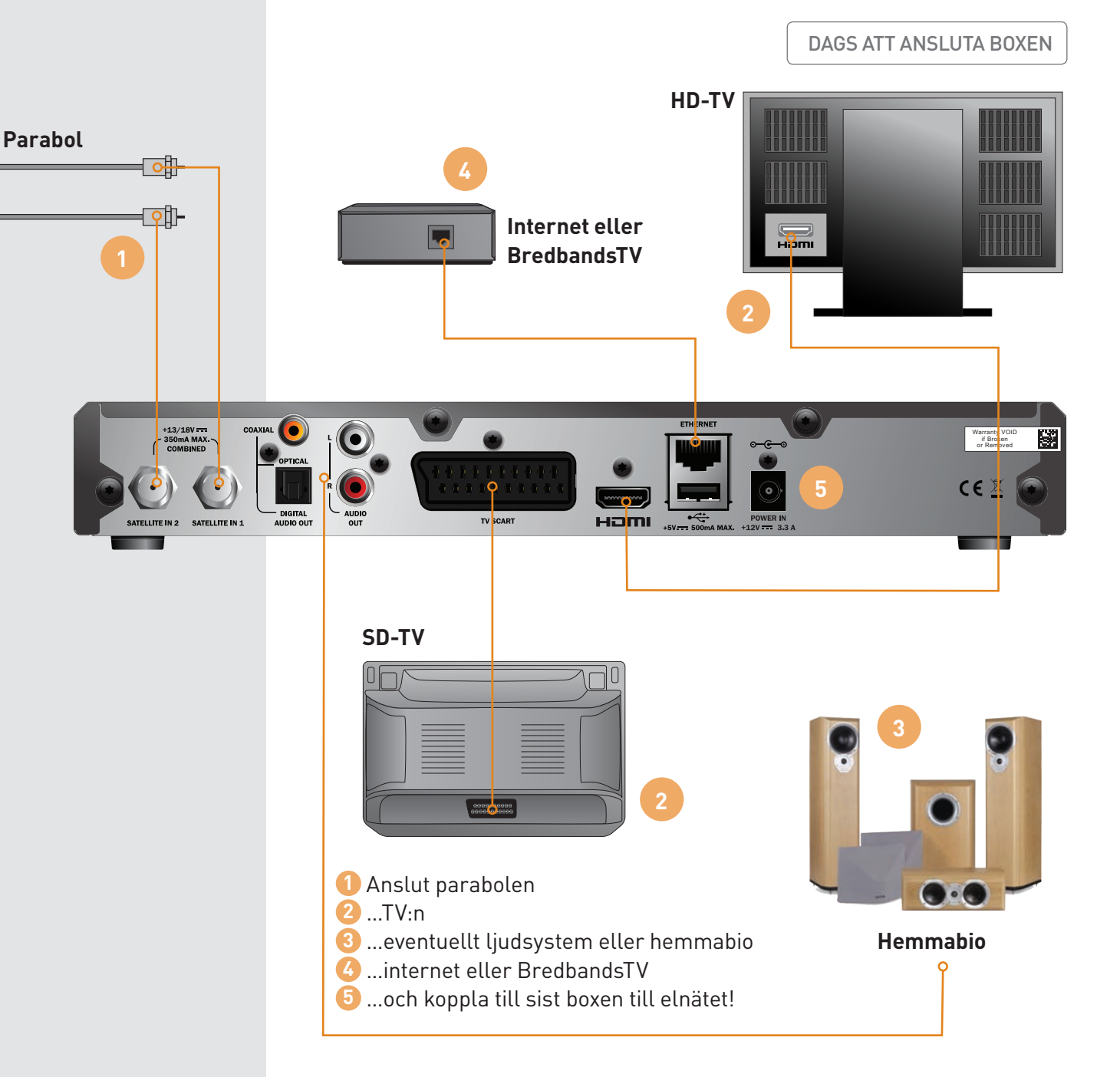

## ANSLUT PARABOLEN\*

För att du ska kunna ta emot dina kanaler måste du ha en parabolantenn som är korrekt installerad och riktad mot rätt satellit/satelliter.

- Om du har en parabolantenn som inte är korrekt riktad måste den justeras. Anlita professionell hjälp – Viasat Kundservice kan förmedla kontakten.
- Om du inte har någon parabolantenn installerad, kontakta Viasat Kundservice så rekommenderar vi en parabolinstallatör nära dig.

## Icke inspelningsbar box

Anslut koaxialkabeln från parabolantennen till SAT IN på boxens baksida.

## Inspelningsbar box

Om du har en inspelningsbar box ska du ansluta två koaxialkablar. Det kan du göra på följande sätt:

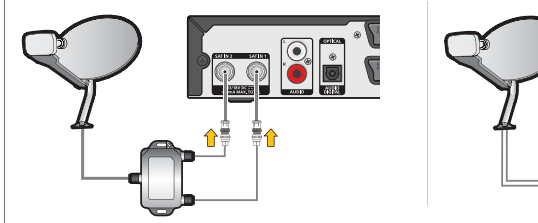

SatCR LNB

Quad LNB

1 ∎

 Använd SatCR LNB-splitten och en koaxialkabel som levereras av Viasat eller • Byt ut befintlig Universal Single LNB mot en Universal Quad LNB och installera en extra kabel till boxen (om du är ny kund måste du installera två kablar). Kontakta din lokala installatör eller beställ från Viasat Kundservice.

## Inställningar

Vilken inställning du väljer beror på hur många parabolhuvuden (LNB) som finns på parabolen:

- SatCR LNB: parabolen har bara ett parabolhuvud. Parabolen måste vara riktad mot Astra 4A/ SES5 5° öst. Anslut en koaxialkabel från parabolen till parabolingången på linjedelaren. Anslut 2 koaxialkablar från STB/IF out-anslutningarna på linjedelaren till satellitingångsanslutningarna (märkta SAT IN 1 och 2) på boxen.
- Två LNB: om du använder en DiSEqC<sup>™</sup>-enhet med två LNB/paraboler och vill ha en enklare installation och för bästa kanalinställningar ska du ansluta LNB:erna till DiSEqC<sup>™</sup>-enheten och ansluta denna till satellitingångarna på boxen.
- Quad LNB: den här inställningen kräver två kablar från LNB:n till boxen. Om du använder DiSEqC™ måste du duplicera inställningen så att den är identisk på båda tuner-mottagarna.

## LNB-positionstabell

| Satellit      | Position | Rekommenderad DiSEqC™-port<br>(för flera LNB-inställningar) |
|---------------|----------|-------------------------------------------------------------|
| Thor          | 1° väst  | 1                                                           |
| Astra 4A/SES5 | 5° öst   | 2                                                           |

Om du justerar parabolantennen kan du behöv ändra inställningarna så att boxen kan ta in alla tillgängliga satelliter.

Med en Universal Quad LNB har du två lediga signalutgångar och du kan ansluta en extra box, t.ex. i sovrummet.

## 2 ANSLUT TV:N

När du ska ansluta TV:n, ta först reda på om du har en TV som kan hantera högupplöst material (HD-TV) eller om den bara kan hantera standardupplöst material (SD-TV). En "tjock-TV" är alltid en SD-TV.

Om du har en HD-TV, anslut boxen med den bifogade HDMI-kabeln.

## HD-TV

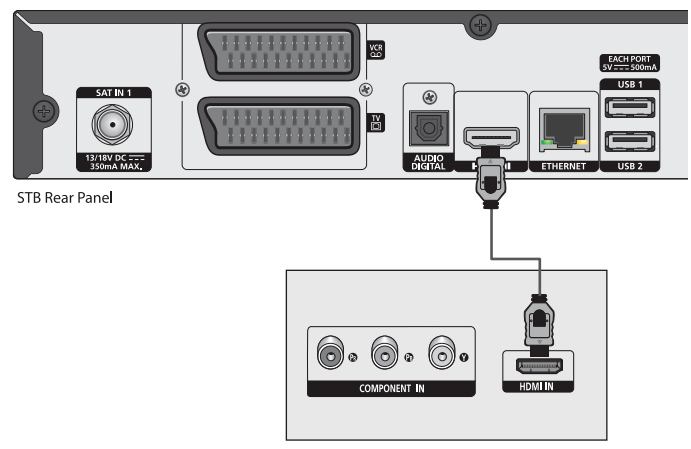

TV Rear Panel

Om du har en SD-TV använder du en SCART-kabel och ansluter TV:n till SCART-ingången märkt "TV SCART". Har du en DVD-spelare eller videobandspelare kan du ansluta den till SCART-ingången märkt "VCR SCART" eller "AUX. SCART".

## SD-TV

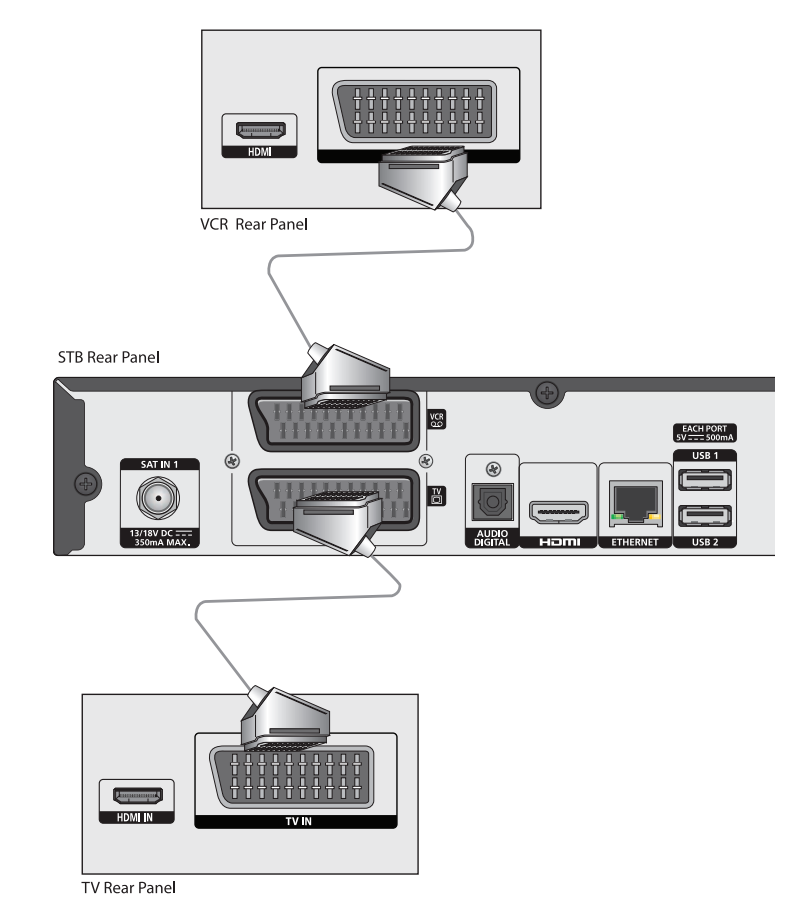

## O ANSLUT LJUDANLÄGGNING ELLER HEMMABIOSYSTEM

Du kan koppla ett hemmabiosystem eller en ljudanläggning till din box. Använd optisk utgång för digitalt ljud (DIGITAL AUDIO OUT) för en anläggning som hanterar digitalt ljud. Om din box har en analog ljudutgång (L/R) kan du även ansluta en analog ljudanläggning. Kablar medföljer ej.

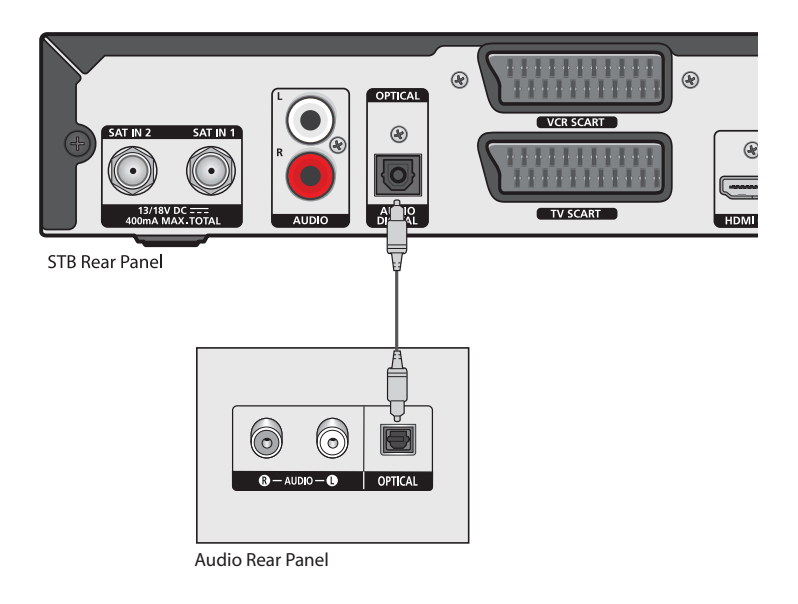

## O ANSLUT TILL INTERNET/BREDBANDSTV

Din box har inbyggda VOD-funktioner som låter dig ladda ner filmer och TV-program från internet. Det finns tre olika sätta att koppla din Viasat-box till Internet via ditt modem/router:

## Anslutning med Ethernet-kabel

Anslut den bifogade nätverkskabeln (Ethernetkabeln) till ditt nätverksuttag eller router (se bild).

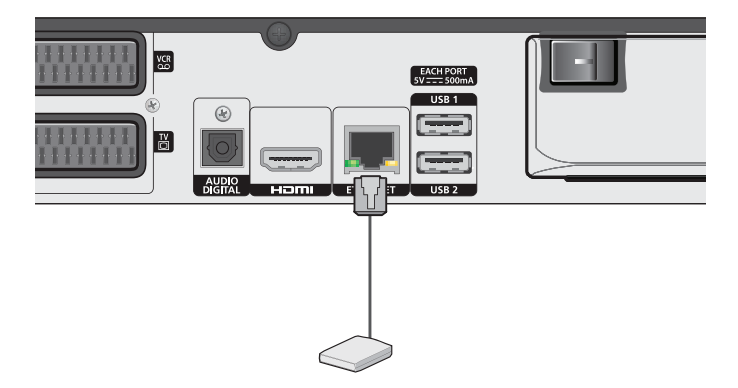

## Trådlös anslutning

Du kan ansluta boxen trådlöst till internet på två sätt:

- 1. Med vårt uppkopplings-kit som ger dig trådlös uppkoppling till ditt bredband. Dessa levererades med din Viasat-box om du har beställt detta.
- 2. Genom att koppla upp din Viasat-box via en mobil 3G/4G-router.

Utförlig information om hur du trådlöst ansluter boxen till internet hittar du på Viasats webbplats.

## Anslutning för BredbandsTV

Om du har en BredbandsTV-box ansluter du Ethernet-kabeln direkt till det nätverksuttag som är avsett för BredbandsTV eller en router som leverantören tillhandahåller. Observera att routern måste vara anpassad för BredbandsTV.

## **6** ANSLUT TILL ELNÄTET

Anslut nätadaptern enligt bilden nedan. \*

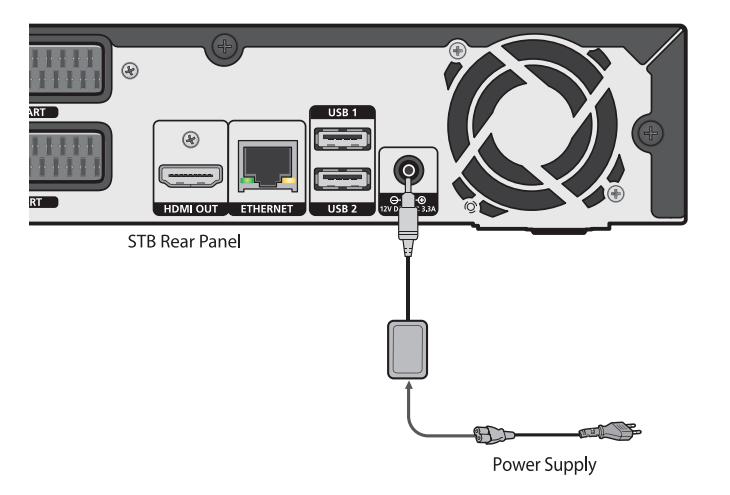

Tänk på att ansluta alla andra enheter innan du kopplar boxen till elnätet.

\* För Samsung SMT-S5140, sätt i kontakten i vägguttaget. Slå på strömmen genom att sätta strömbrytaren på baksidan (POWER ON/OFF) i läge ON.

## SÄTT I PROGRAMKORTET

När du har anslutit alla enheter, sätter du i programkortet i boxen.

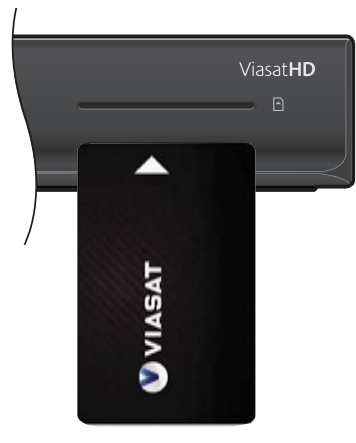

Sätt i kortet med Viasat-logotypen uppåt och den guldfärgade kretsen nedåt. Om du är befintlig Viasatkund ska du ta ur ditt programkort ur din gamla box och sätta i det i din nya box. Ring sedan Viasat Kundservice för att koppla programkortet till din nya box. Om du ska koppla ur nätadaptern, gör detta genom att dra ut stickkontakten ur vägguttaget – inte genom att dra ut

sladden ur boxen.

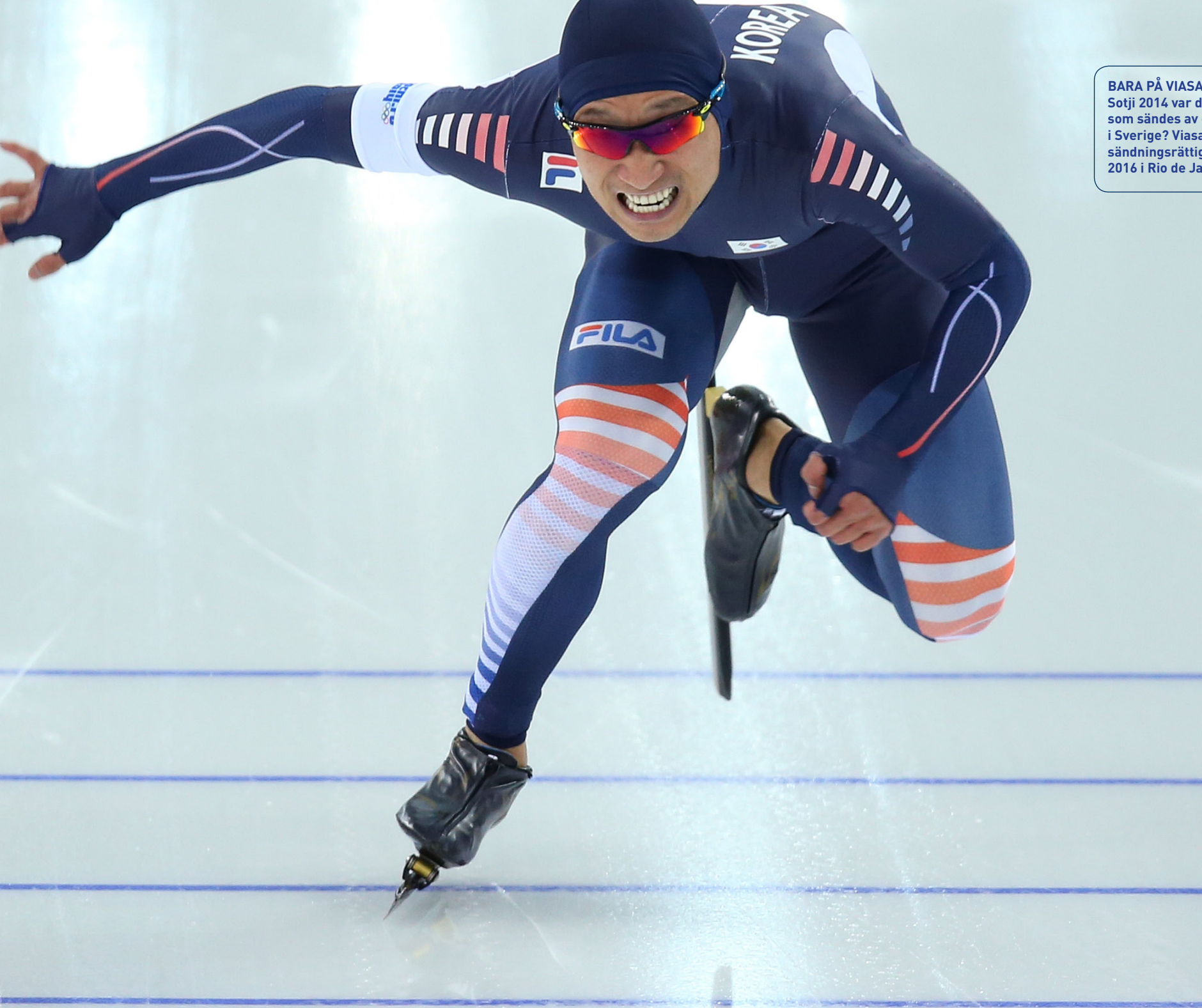

BARA PÅ VIASAT! Visste du att vinter-OS i Sotji 2014 var de första spelen i historien som sändes av ett kommersiellt TV-hus i Sverige? Viasat äger också exklusivt sändningsrättigheterna för sommar-OS 2016 i Rio de Janeiro.

## 3. KOMMA I GÅNG MED BOXEN

## FJÄRRKONTROLLEN – EN ÖVERSIKT

# FJÄRRKONTROLLEN – EN ÖVERSIKT

Här beskriver vi fjärrkontrollens knappar och vad de används till.

## FJÄRRKONTROLLEN PÅ MOBILEN OCH SURFPLATTA!

Ladda ned appen Viasat Fjärrkontroll till din mobil eller surfplatta så kan du:

- Enklare söka både linjära program och VOD-material.
- Skapa upp till 5 kanallistor.
- Kolla TV-guiden, lägga in påminnelser eller ladda ned OnDemand-material utan att störa TV-tittandet.

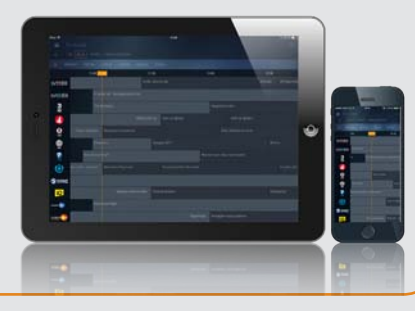

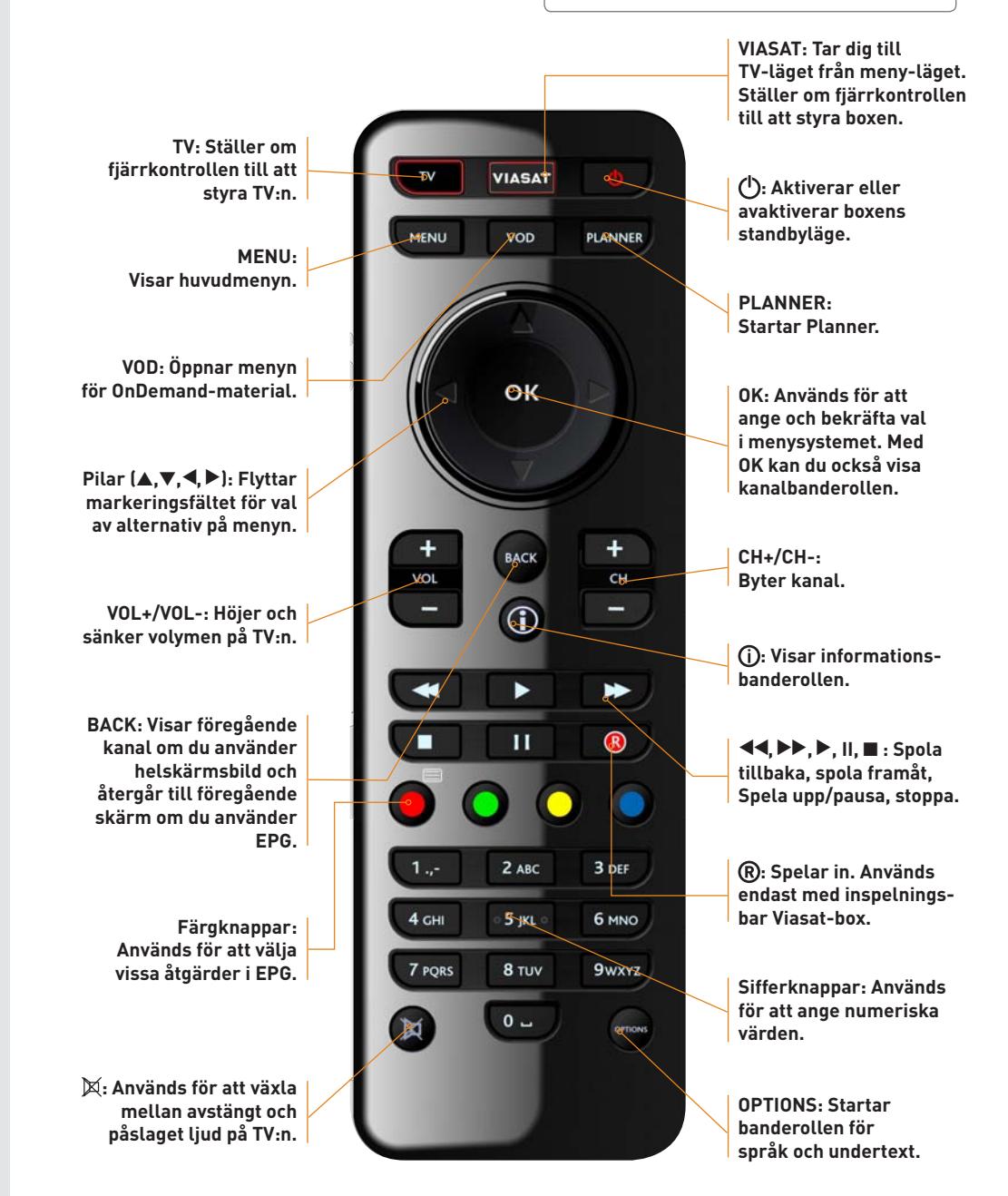

# **INSTALLERA BOXEN**

Om du har beställt din box från Viasat kommer installatören utföra hela installationen åt dig. I det här avsnittet beskriver vi också hur du går tillväga om du ska utföra installationen på egen hand.

## OM INSTALLATÖREN SKÖTER INSTALLATIONEN Gör så här:

- Se till att alla delar i paketet finns tillgängliga för installatören. Stoppa i batterierna i fjärr-kontrollen.
- Se till att du har ditt programkort till hands.

## OM DU SJÄLV SKÖTER INSTALLATIONEN

För en detaljerad genomgång av installationens steg, se Installationsinställningar i kapitel 5. **Gör så här:** 

- Stoppa i batterierna i fjärrkontrollen och ha den till hands under hela installationen.
- Se till att programkortet sitter i boxen.
- Slå på TV:n. Kontrollera att den är inställd på den videoingång som du har anslutit boxen till. Använd annars TV:ns fjärrkontroll för att välja källa (SOURCE) – för HD-TV är rätt källa den HDMI-ingång som du anslutit boxen till.
- Slå på din box. Ungefär en minut efter att du anslutit boxen till strömkällan tänds lamporna på frontpanelen ett kort tag, och sedan lyser standby-indikatorn med ett grönt sken. Först visas en startskärm med Viasats logotyp, sedan kommer du till installationens första steg. Installationen består av 5 steg. För steg 2–5 är standardinställningarna förvalda – du behöver i allmänhet inte ändra dessa inställningar. Tryck or för att gå vidare till nästa skärm. Tryck för att komma till föregående skärm.

Eftersom våra boxar är utrustade med energisparläge kan det ta ett par minuter att starta boxen från OFF-läge. Genom använda läge OFF-läget sparar du ström vilket är bra både för miljön och plånboken.

# ANVÄNDA BOXEN

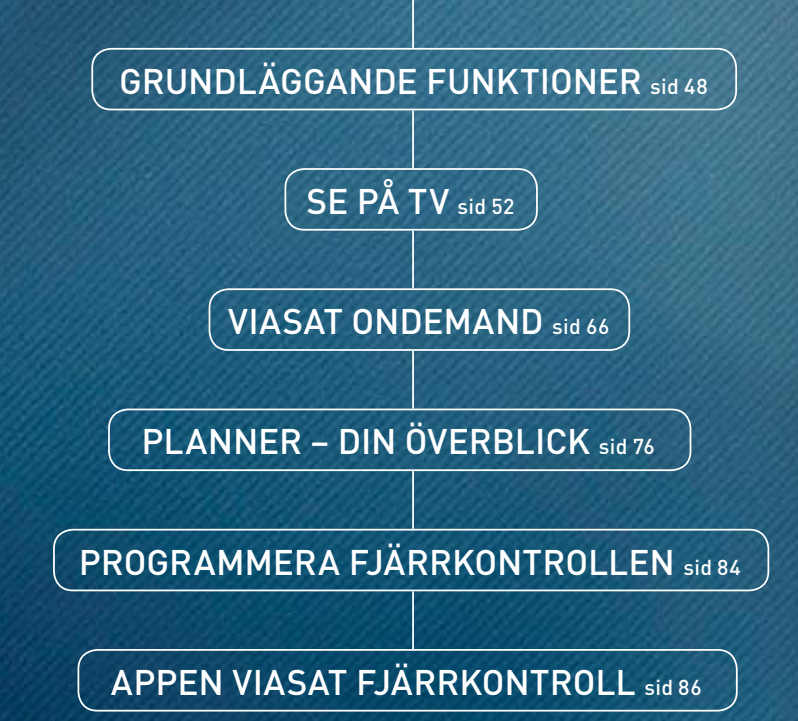

# **GRUNDLÄGGANDE FUNKTIONER**

När boxen är installerad och klar kan du börja utforska ditt TV-utbud. Här går vi igenom några av de grundläggande funktionerna som du använder för att navigera i boxen.

## GRUNDFUNKTIONER Sätta på och stänga av boxen

För att aktivera och avaktivera viloläget (standbyläget), tryck

## Ändra ljudvolymen

Använd TV:ns fjärrkontroll för att justera ljudet, eller programmera din Viasat-fjärrkontroll så att den också kan styra din TV (se avsnittet Programmera fjärrkontrollen längre fram i det här kapitlet).

Med 📷 kan du stänga av ljudet helt. Tryck ன igen eller på någon av volymknapparna för att sätta på ljudet igen.

## Välja kanal

Det finns flera sätt att växla mellan kanalerna:

- Gå direkt till den kanal du vill se på genom att använda nummerknapparna.
- Bläddra mellan kanalerna med CH-knapparna
   + och .
- Tryck or för att få fram kanalbanderollen och använd för att bläddra mellan kanalerna. Tryck or för att byta till vald kanal.

Med knappen 🚾 växlar du till den kanal som du tittade på senast.

## Kanalinformation

När du trycker 🕞 visas en programguide med bland annat kanalens namn, kanalplats och vilket program som nu visas. Tryck på 🌀 igen för att se ytterligare information om programmet.

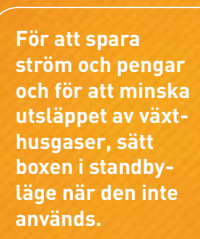

## 4. ANVÄNDA BOXEN

**BACK-knappen** Med 🚾 kommer du tillbaka till föregående skärm.

## TV-knappen

Genom att trycka på knappen viställer fjärrkontrollen in sig på att styra din TV istället för Viasatboxen. För att åter börja styra boxen, tryck på knappen viasat.

## VIASAT-knappen

Med VIASAT-knappen stänger du alla menyer och återgår till den kanal du senast tittade på. Den växlar också tillbaka till normalläget efter att du har använt "endast tv"-läget. Du kan även använda VIASAT för att starta boxen från standby-läget.

## **MENY-knappen**

Med verv öppnar du huvudmenyn. Den dyker upp som ett band i skärmens nederdel. Här hittar du boxens alla funktioner – TV-Guiden med dina kanaler och samtliga OnDemand-tjänster – och menyer där du kan göra personliga inställningar i boxen.

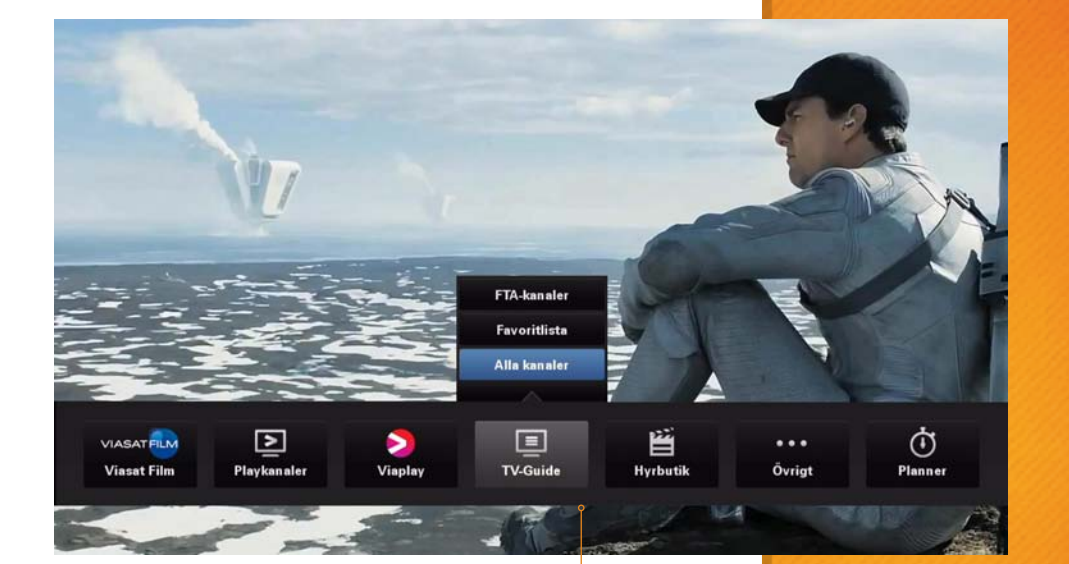

I huvudmenyn hittar boxens alla funktioner och inställningar

## Navigera i huvudmenyn

• Flytta markören med hjälp av piltangenterna på fjärrkontrollen:

flyttar markören uppåt respektive nedåt, flyttar markören till vänster respektive höger.

höger.
Knappen og används för att välja det markerade alternativet.

## **Options**

Här väljer du ljudspråk och textning när du tittar på ett program.

Snurrat in dig i menyerna? Tryck på viasat för att komma tillbaka till TV-läget! Här hittar du information om hur du smidigt styr ditt TV-tittande: byter kanal, lägger till påminnelser, skapar favoritlistor, låser kanaler...

## DINA KANALER

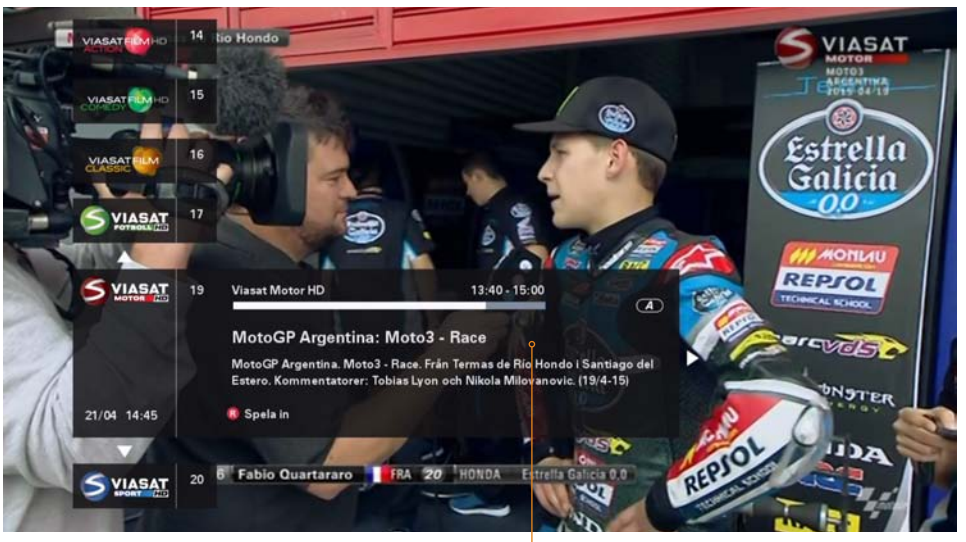

Information om programmet. Den vita markören visar hur stor del av programmet som redan sänts.

## Kanalbanderollen

Med kanalbanderollen kan du se vad som sänds på varje kanal utan att lämna det program som du tittar på. Du använder den för att byta kanal, ta reda på vad som visas på andra kanaler, både nu och senare, boka inspelningar och ställa in påminnelser.

- Tryck or för att visa kanalbanderollen.
- Tryck O eller För att visa information om de program som sänds på andra kanaler. För att byta till valt program, tryck O.

Du kan även se vilka program som sänds senare på kanalen:

## 4. ANVÄNDA BOXEN

- Tryck För att visa information om kommande program.
- Tryck or för att se mer information om valt program. Tryck or för att gå tillbaka till föregående skärm.

## Elektronisk programguide (EPG)

## - din kompletta TV-guide

Den elektroniska programguiden ger dig en mer översiktlig bild av pågående och kommande program på dina kanaler. Tryck were och sedan or för att få fram den elektroniska programguiden.

- För att byta till markerad kanal, tryck or två gånger.

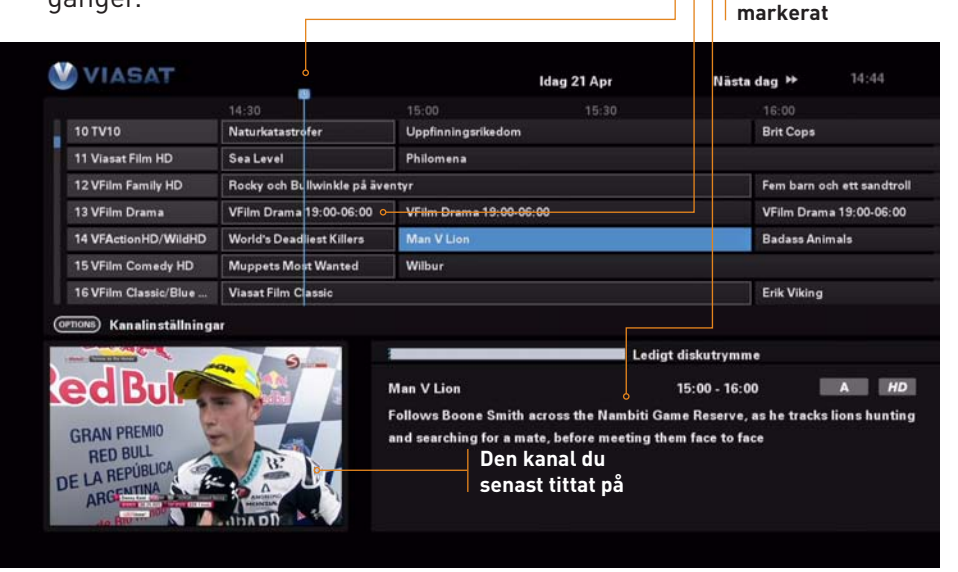

Visar hur långt in i

programmet du nu befinner dig

Den liusgrå ramen

visar att program-

met sänds just nu

Information om det

program som är

## SPELA IN PROGRAM 🔒

Har du en inspelningsbar box kan du spela in det program som sänds just nu eller boka inspelning av ett program som sänds senare.

**Kanalbanderollen:** Markera det program som du vill spela in. Tryck **®**.

**EPG:** Markera det program som du vill få en spela in. Tryck **O**. Välj "Spela in" och tryck **O**.

Ditt inspelade program hittar du i fliken Bibliotek i Planner (se avsnittet Planner - din överblick längre fram i det här kapitlet).

## Spela in och titta samtidigt

Din box är utrustad med dubbla mottagare, vilket innebär att boxen kan ta emot sändningar från två kanaler parallellt. Det betyder att du kan titta på en kanal medan du spelar in ett program på en annan. Du kan också spela in program på två kanaler samtidigt. Tänk på att boxen måste vara påslagen eller i standby-läge vid tidpunkten för en bokad inspelning, annars kommer programmet inte att spelas in.

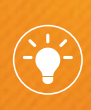

Genom att trycka på i EPG:n kan du välja din favoritlista eller att visa kanaler utifrån kategorier som Nyheter, Sport och Film.

två gånger på

MENU

## 4. ANVÄNDA BOXEN

### Bokningskonflikt/Antennkonflikt

Om du försöker engagera tre kanaler samtidigt (till exempel har bokat två parallella inspelningar och försöker se på en tredje kanal samtidigt) kommer boxen att meddela dig om denna krock. Tryck för att avbryta bokningen eller använd för att markera en tidigare bokning och tryck för att radera den.

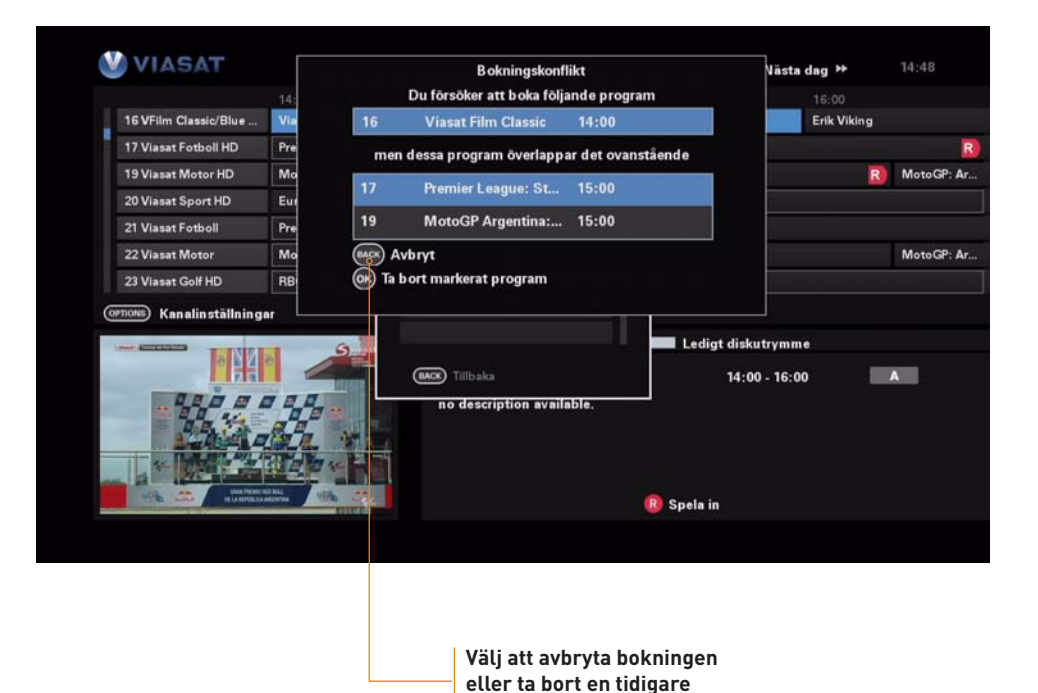

bokning

### Serieinspelning

Genom att boka en serieinspelning spelar din box automatiskt in alla avsnitt av serien som visas på den valda kanalen. På det sättet slipper du oroa dig för att missa något avsnitt av din favoritserie.

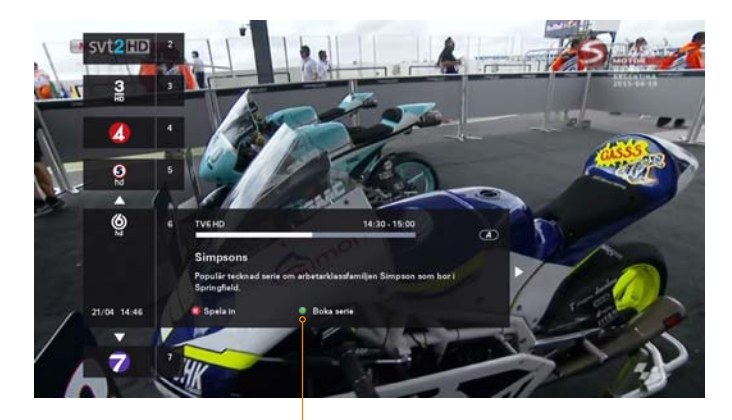

Den gröna symbolen visar att programmet kan serieinspelas

Tryck **O** för att boka serieinspelning. Dina bokade inspelningar hamnar i Bokningar i Planner.

## ANVÄNDA BOXEN

## 4. ANVÄNDA BOXEN

## TIMESHIFT 🔒

När du tittar på en linjär TV-sändning sparas materialet temporärt ned till boxens hårddisk. Detta gör att du kan pausa och återuppta tittandet utan att behöva missa en sekund av programmet. Du kan även spola bakåt i sändningen, ända till den tidpunkt då du började titta på kanalen, och därefter framåt till du "kommer ikapp" sändningen. Timeshift fungerar alltså lite som när du tittar på en DVD-film.

När du byter kanal så raderas det inspelade materialet ur minnet och den nya kanalen börjar spelas in.

## Pausa och återuppta programmet

Om du trycker pausar du visningen av programmet och boxen fortsätter spela in sändningen. Tryck för att fortsätta titta där du var.

## Navigera i Timeshift

Använd knapparna för att navigera i Timeshift-läget. Tryck för att avsluta Timeshift-läget och börja följa sändningen i realtid.

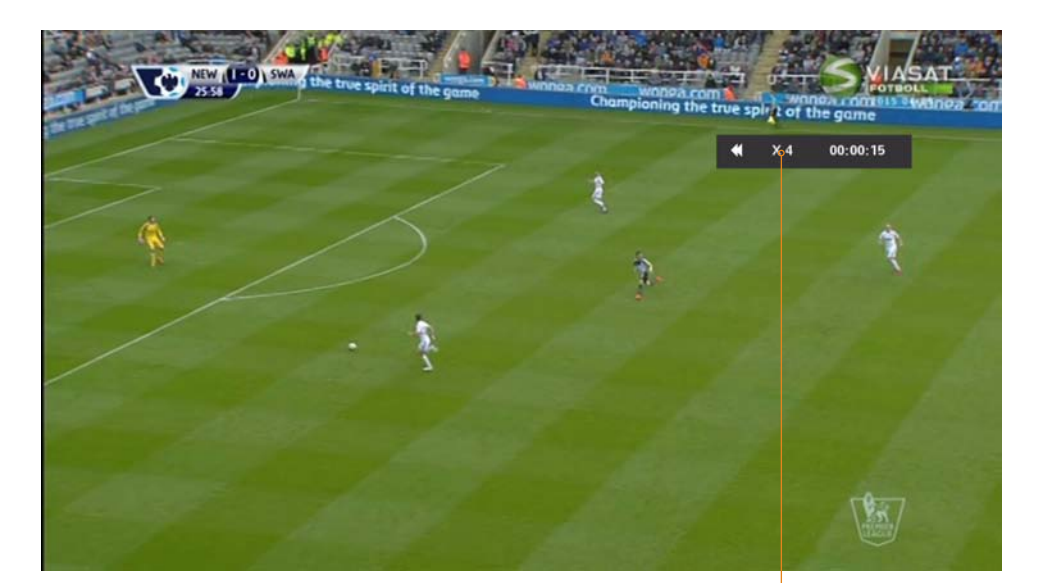

Tryck < eller 🍽 för att spola bakåt respektive framåt i programmet. För att spola snabbare, tryck upprepade gånger på spolningsknappen. Tryck 🍽 för att börja spela upp.

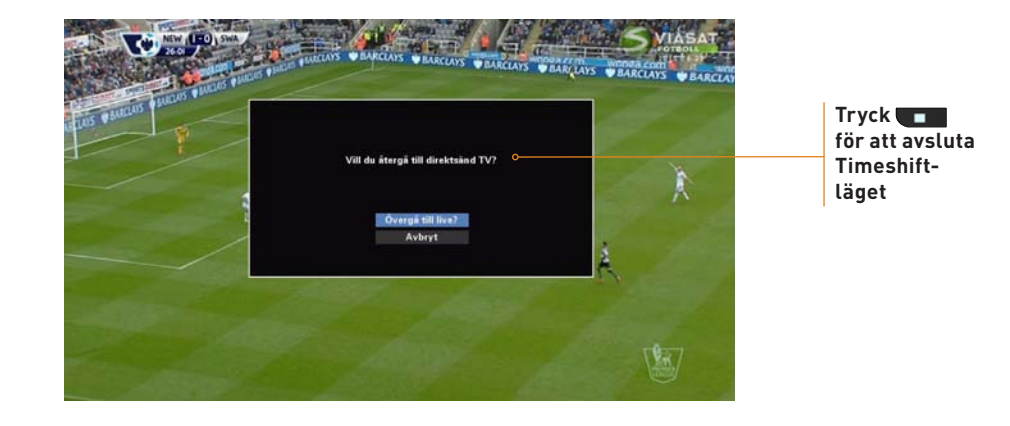

## I ÄGGA IN PÅMINNFI SFR

Du kan lägga till en påminnelse för ett program som börjar senare. Du får då ett meddelande på skärmen strax innan programmet börjar.

Kanalbanderollen: Markera det program som du vill få en påminnelse om. Tryck 💽. Du får nu upp detaljerad information om programmet. Tryck or igen för att lägga till en påminnelse. Programmet hamnar nu i dina bokningar. Tryck VIASAT eller MCK för att komma tillbaka till TV-läget.

EPG: Markera det program som du vill få en påminnelse om. Tryck 💽. Välj "Påminnelse" genom att trycka 🐼. Programmet hamnar nu i dina bokningar och markeras med en klocka. Tryck VIASAT eller MC för att komma tillbaka till TV-läget.

Strax innan programmet börjar får du ett meddelande på skärmen. För att bekräfta påminnelsen, tryck O. Boxen byter automatiskt kanal när programmet börjar.

För att avbryta påminnelsen, tryck 🔴

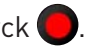

## Påminnelsekrockar

Om du försöker lägga in en påminnelse för ett program som startar samtidigt som en tidigare tillagd påminnelse blir du tillfrågad om vilket av programmen du vill bli påmind om.

- För att lägga in den nya påminnelsen, tryck or för att radera påminnelsen för det markerade programmet.
- För att behålla den befintliga påminnelsen, tryck

## Påminnelseöverlappning

Om du lägger in en påminnelse för ett program som överlappar en tidigare inlagd påminnelse kan du välja att antingen radera den nya påminnelsen eller behålla bägge påminnelserna.

- För att radera den nya påminnelsen och behålla den befintliga, tryck 🔤
- För att behålla bägge påminnelserna, tryck ок

För mer information om påminnelser, se avsnittet Planner – din överblick längre fram i det här kapitlet.

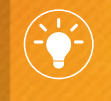

Tryck 🔵 för att radera en påmin-

## FAVORITKANALER

Att skapa en favoritlista är ett smart sätt att underlätta ditt TV-tittande. Här kan du lägga in de kanaler som du tittar mest på.

## Gör så här:

- **1.** Tryck **MENU** på fjärrkontrollen. Välj "TV-Guide, markera "Alla kanaler" och tryck **O**.
- 2. Tryck 🔿 🕥 för att markera den ett program i den kanal du vill lägga <u>til</u>l som favoritkanal.
- **3.** Tryck på knappen 💬 på fjärrkontrollen. I rutan som kommer upp, välj "Lägg till kanal i favoriter" och tryck 💽.
- **4.** Kanalen läggs nu till dina favoriter. Du ser dina favoriter markerade med ett hjärta.

| Hjärtat visar att |
|-------------------|
| <br>kanalen är en |
| favoritkanal      |

| VIASAT                                                  |                                                                                                    | Favoritlista                                                                                                    | ldag                                                                                                    | 25 Mar              | Nästa dag 🕨              |                  |
|---------------------------------------------------------|----------------------------------------------------------------------------------------------------|----------------------------------------------------------------------------------------------------|----------------------------------------------------------------------------------------------------|---------------------|--------------------------|------------------|
|                                                         |                                                                                                    | 11:00                                                                                                    |                                                                                                    |                     |                          |                  |
| 1 SVT1 HD                                               |                                                                                                    | Konstäknings-VM                                                                                                    |                                                                                                    | Konståknings-VN     | Л                        |                  |
| 2 SVT2 HD                                               |                                                                                                    | SVT Forum                                                                                                    |                                                                                                    |                     |                          |                  |
| 3 TV3 HD                                                |                                                                                                    | The Mentalist                                                                                                    |                                                                                                    | Masterchef USA      |                          |                  |
| 4 TV4                                                   |                                                                                                    | Malou efter tio                                                                                                    | Hem till gärden                                                                                                    | Hem ti              | ill gården               | Coronation       |
| 5 Viasat Film HD                                        |                                                                                                    | Safe Haven                                                                                                    |                                                                                                    |                     |                          |                  |
| 6 VFilm Drama                                           |                                                                                                    | VFilm Drama 19:00-06:00                                                                                                    |                                                                                                    | VFilm Drama 19:0    | 00-06:00                 |                  |
| 7 Nature/Crime                                          |                                                                                                    | Hope for Wildlife                                                                                                    | Cheetah Diaries                                                                                                    | Cheetah Diaries     | The Natu                 | re of Britain    |
|                                                         | -                                                                                                    | 9                                                                                                    | %                                                                                                    | Ledigt o            | diskutrymme              |                  |
| edBu                                                    | 1                                                                                                    |                                                                                                    | Fem barn och ett sandtroll                                                                                                    |                     | 16:00 - 18:00            | A HD             |
|                                                         |                                                                                                    | Real And                                                                                                    | (Svanska röstar) Fam harn k                                                                                                    | eker i canden där d | le stöter nå ett grinin. | n ful conditroll |
|                                                         |                                                                                                    |                                                                                                    | Contraction of the start of the start of the |                     |                          |                  |
| GRAN PREMIO                                             | 6                                                                                                    | and a second second sec | som kallas Psammead, och                                                                                                    | som tvinges uppfy   | lla en av deras önskni   | ingar varie dag  |
| GRAN PREMIO<br>RED BULL                                 | - Int                                                                                                    | Charles I                                                                                                    | som kallas Psammead, och                                                                                                    | som tvingas uppfy   | lla en av deras önskni   | ingar varje dag  |
| GRAN PREMIO<br>RED BULL                                 | The second second second second second second second second second second second second second second second se | PEL.                                                                                                    | som kallas Psammead, och s                                                                                                    | som tvingas uppfy   | lla en av deras önskni   | ingar varje dag  |
| GRAN PREMIO<br>RED BULL<br>DE LA REPÚBLICA<br>ARGENTINA | The state                                                                                                    |                                                                                                    | som kallas Psammead, och                                                                                                    | som tvingas uppfy   | lla en av deras önskni   | ingar varje dag  |

Mer information om hur du hanterar din favoritlista hittar du på sidan 95.

Du hittar din favoritlista i menyn TV-Guide. Tryck MENU. Använd eller för att markera "TV-guide", tryck på för att markera Favoritlista och tryck sedan . Du kan välja den kanal du vill se från favoritlistan.

## FÖRÄLDRAKONTROLL

Med den här funktionen kan du justera visningsbehörigheten med en PIN-kod, så att t.ex. små barn inte kan titta på kanaler eller program som inte är lämpliga för dem. PIN-koden är fyra nollor (0000) som standard.

I menyn Föräldrakontroll kan du:

- spärra kanaler och program
- ställa in visningsrestriktioner baserat på ett programs åldersgräns
- ställa in köprestriktioner och om PIN-koden behövs för köp av innehåll
- ändra PIN-koden för åldersrestriktion
- ändra PIN-koden för köprestriktion

För att ändra PIN-koder och mer information om Föräldrakontroll, se sidan 93.

PIN-koden är fyra nollor. I boxens grundinställningar är inget material låst – du måste själv aktivera de föräldrakontroller du önskar.

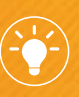

När du valt Favoritlistan kan du använda piltangenterna i TV-läget för att bläddra mellan dina favoritkanaler. För att återgå till att visa alla kanaler trycker du på MENU, väljer TV-Guide och Alla kanaler. 4. ANVÄNDA BOXEN

## TICKET

Ticket är en pay-per-view-tjänst. När du beställt programmet har du åtkomst till Ticket-kanalen när som helst från klockan 10 den dag programmet visas till klockan 10 följande dag.

För att beställa ett Ticket-program, gör så här:

- 1. Använd pilarna för att markera ett program.
- 2. Om du vill visa mer programinformation trycker du på knappen (). Då visas information om valt Ticket-program samt starttid och kostnad. Om du vill ta bort informationen och visa Ticket-skärmen igen trycker du wereller fortsätt till steg 3.
- **3.** Om programmet visas just nu markerar du "Titta" eller "Spela in" och trycker **•**. (Om programmet visas senare kan du ställa in en påminnelse.)
- **4.** Om du använt föräldrafilter för att ställa in visnings- eller köpbegränsningar måste du eventuellt ange din PIN-kod med hjälp av siffer-knapparna på fjärrkontrollen.

Ett inspelat och osett Ticket-program finns kvar i planeraren i sju dagar från det att det först sändes, därefter tas det bort. Du debiteras för programmet när du börjar spela upp inspelningen. Du kan sedan under sju dagar titta på den hur många gånger som helst utan extra kostnad. När tidsperioden är slut tas inspelningen automatiskt bort från boxen.

Du kan ta bort inspelningen av ett Ticket-program i Planner (se avsnittet Planner - din överblick nedan). Om du tar bort ett Ticket-program innan du tittat på det tas ingen avgift ut för programmet.

Om du tittar på Ticket-kanalen vid något tillfälle på inspelningsdagen (mellan klockan 10 och 10 följande dag) markeras den bokade inspelningen som "Visad"i planeraren även om den ännu inte spelats in. Det här inträffar även om du bara bläddrar förbi kanalen när du "kanalsurfar".

## **VIASAT ONDEMAND**

Genom att ansluta din box till internet kan du ta del av Viasats OnDemand-utbud. Här hittar du material som sänts på kanalerna, till exempel hela säsonger av serier, filmer och mycket mer. Ditt utbud av OnDemand-material baseras på ditt valda TV-utbud och ingår utan extra kostnad.

## VOD – SÅ FUNKAR DET

Till skillnad från för linjär TV, som kanalerna i TV-paketen, är programmen i OnDemand-tjänsterna tillgängliga att laddas ned när som helst. På Play-kanalerna läggs programmen vanligtvis upp efter att de har sänts på de linjära kanalerna.

De program och filmer som du väljer laddas ned och sparas på boxens hårddisk eller USB-minne. Där ligger de kvar till du raderar dem.

| Viaplay      | Serie-, film- och barnbibliotek när du vill <b>&gt; viaplay</b>                                                           |
|--------------|----------------------------------------------------------------------------------------------------|
| Viasat Film* | I Viasat Film hittar du de bästa filmerna från våra<br>filmkanaler<br>VIASATFILM                                          |
| Play-kanaler | Sveriges största TV-kanaler och andra populära<br>nischkanaler<br><b>3</b> O Play<br>Play <b>10 C E E E E E E E E E E</b> |
| Hyrbutiken   | Ett stort urval av de senaste releaserna och<br>andra utvalda filmer i alla genrer                                        |

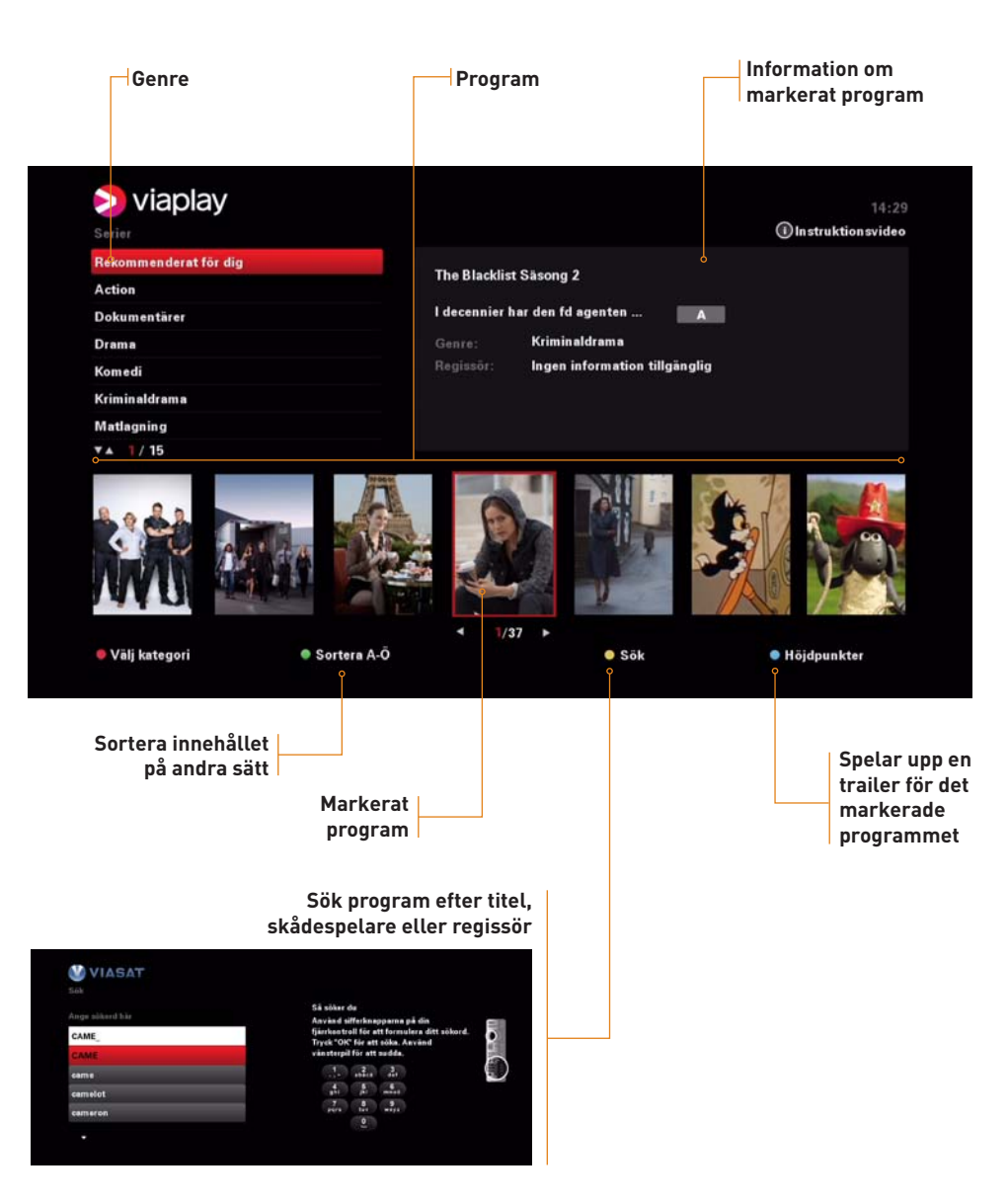

## LADDA NED ONDEMAND-MATERIAL

Via menylisten når du samtliga VOD-tjänster. Tryck vop för att öppna menylisten.

## Viaplay och Viasat Film

Använd 🔊 🔊 för att växla mellan genrerna i övre vänstra hörnet. Använd 🌑 🍞 för att bläddra mellan programmen. Tryck 💽 för att välja program. Du får nu upp all tillgänglig information om programmet, inklusive en lista på tillgängligt innehåll. Välj innehåll med 🌑 🔊 och tryck 💽 för att ladda ned.

En meddelanderuta dyker nu upp i skärmens övre högra hörn. När tillräckligt mycket av innehållet är nedladdat för att du ska kunna titta visas meddelandet "Din nedladdning är klar". Tryck or för att börja titta eller tryck or för att titta senare. Dina nedladdade program hittar du i Planner (se nedan).

Tryck 🔤 för att gå tillbaka i menyerna eller VIASAT för att gå till TV-läget.

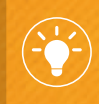

Du kan bara ladda ned ett program i taget. Om du har en pågående nedladdning läggs ditt valda program på kö.

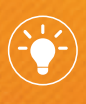

När du har sorterat titlarna i bokstavsordning kan du hoppa direkt till rätt bokstav genom att använda sifferknapparna.

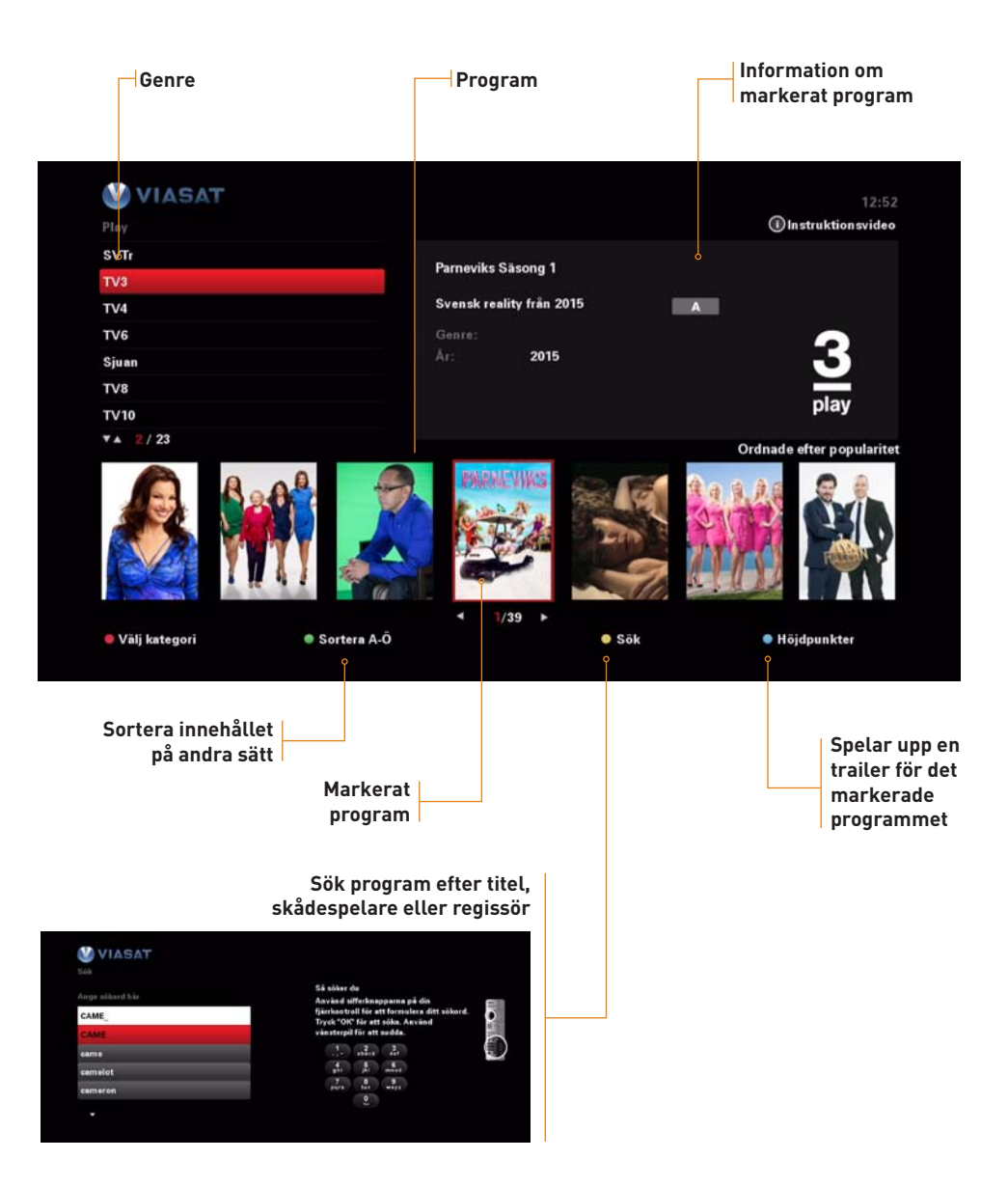

### **Play-kanaler**

Tryck voo och välj "Playkanaler". Markera "Playkanaler" och tryck or.

Använd I för att växla mellan Play-kanalerna i övre vänstra hörnet. Använd I för att bläddra mellan programmen. Tryck I för att välja markerat program. Du får nu upp all tillgänglig information om programmet, inklusive en lista på tillgängligt innehåll. Välj innehåll med I och tryck I för att ladda ned.

En meddelanderuta dyker nu upp i skärmens övre högra hörn. När tillräckligt mycket av innehållet är nedladdat för att du ska kunna titta visas meddelandet "Din nedladdning är klar". Tryck or för att börja titta nu eller tryck of för att titta senare. Dina nedladdade program hittar du i Planner (se nedan).

Tryck för att gå tillbaka i menyerna eller VIASAT för att gå till TV-läget.

#### Du kan bara ladda ned ett program i taget. Om du har en pågående nedladdning läggs ditt valda program på kö.

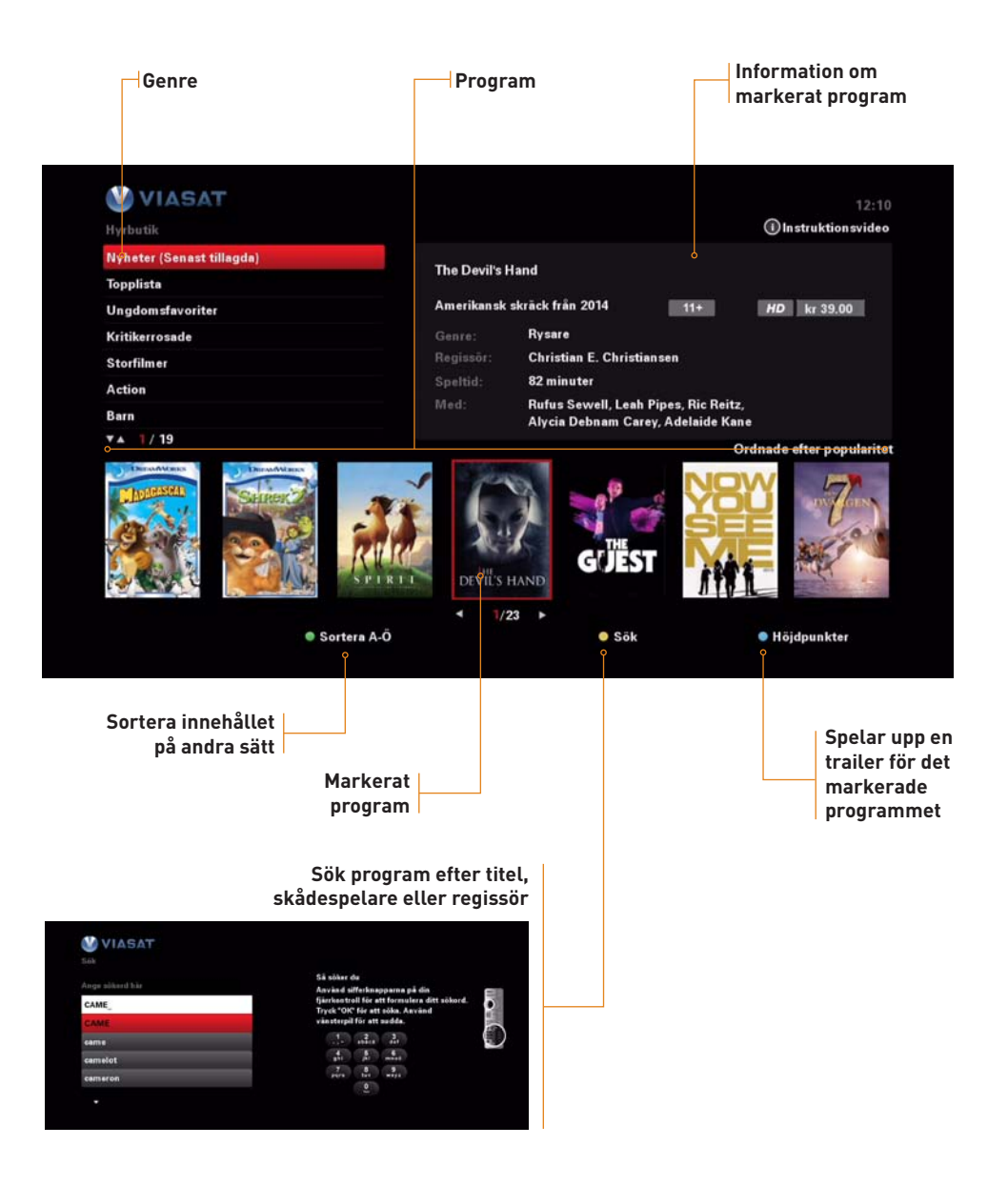

## Hyrbutiken

Tryck voi och välj "Hyrbutik". Markera det innehåll du vill se och tryck ok.

Använd 🔊 🔊 för att växla mellan genrerna i övre vänstra hörnet. Använd 🏈 🏷 för att bläddra mellan programmen. Tryck 🐼 för att välja program. Du får nu upp all tillgänglig information om programmet, inklusive en lista på tillgängligt innehåll. Välj innehåll med 🔊 🖓 och tryck 🞯 för att hyra.

En meddelanderuta visar nu hur mycket programmet kostar. Om du vill hyra, markera "Bekräfta" och tryck **OK**. Välj annars "Avbryt" och tryck **OK**. Kostnaden för hyrfilmen debiteras på din nästa faktura.

När tillräckligt stor del av innehållet är nedladdad för att du ska kunna börja titta visas meddelandet "Din nedladdning är klar". Tryck or för att börja titta på programmet eller tryck or för att titta senare. Dina nedladdade program hittar du i Planner (se nedan).

Tryck 🔤 för att gå tillbaka i menyerna eller VIASAT för att gå till TV-läget.

STOR, STÖRRE, STÖRST. Visste du att Viasat ingår i Modern Times Group (MTG) – ett internationellt underhållningsbolag med verksamhet i 37 länder på fyra kontinenter och omfattar TV-kanaler, TV-distribution, produktionsbolag, online och radio?

# **PLANNER – DIN ÖVERBLICK**

I Planner, din elektroniska planerare, kan du se och hantera alla dina pågående och avslutade nedladdningar av VOD-material, inspelade program, påminnelser och bokade inspelningar.

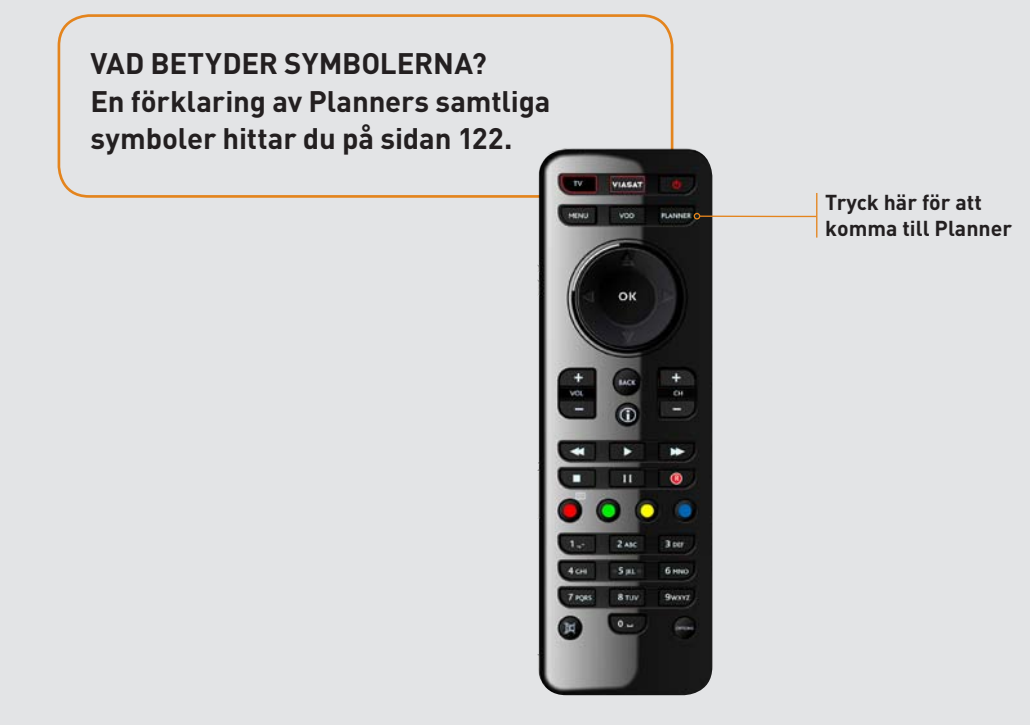

| ir hittar du dina                              | Här hamn<br>kommand<br>och bokad | ar alla dina<br>le påminnelser<br>le inspelningar |                                  |                      |          |
|------------------------------------------------|----------------------------------|---------------------------------------------------|----------------------------------|----------------------|----------|
| oelade och ned-<br>ddade program<br>och filmer |                                  | här. När de lad<br>automatiskt ti                 | ddat färdigt fly<br>ll Bibliotek | ar visas<br>/ttas de |          |
|                                                | o Bokningar                      | • Nedladdningar                                   |                                  |                      |          |
|                                                |                                  | anal Dag och tid                                  | Längd                            | Källa                |          |
| Seinfeld 3:22                                  |                                  | 15/03/25                                          | 00:23                            | 4                    | ×        |
| Seinfeld 3:21                                  |                                  | 15/03/25                                          | 00:23                            | Ŧ                    | 0        |
| Seinfeld 3:20                                  |                                  | 15/03/25                                          | 00:23                            | Ł                    | 0        |
| Seinfeld 3:19                                  |                                  | 15/03/25                                          | 00:23                            | ¢.                   | <b>O</b> |
| 15%                                            | Ledigt diskutrymme               |                                                   |                                  |                      |          |
| Seinfeld 3:22<br>Jerry och hans vänner Ele     | nine, George och Kramer i        | ir                                                |                                  |                      |          |
| • Ta bort                                      | e Lás                            |                                                   |                                  |                      |          |
|                                                | - Lao                            |                                                   |                                  |                      |          |
|                                                |                                  |                                                   |                                  |                      |          |

## PLANNER – BIBLIOTEK, BOKNINGAR OCH NEDLADDNINGAR

Planeraren är uppdelad i tre flikar: Bibliotek (ditt sparade material), Bokningar (påminnelser och planerade inspelningar) och Pågående nedladdningar. Tryck **O p** för att växla mellan flikarna.

| Programtitel                                     | Datum r<br>spelat                                                                                                    | när programmet<br>is in/laddats ned | Visa<br>tittat på | ir att nå<br>hela ell<br>av prog | ágon ha<br>ler dela<br>Jramme | ır<br>ar<br>et |
|--------------------------------------------------|----------------------------------------------------------------------------------------------------|-------------------------------------|-------------------|----------------------------------|-------------------------------|----------------|
| VIASAT                                           |                                                                                                    |                                     |                   |                                  |                               | 12:4           |
| Bibliotek                                        | Bokningar                                                                                                    | Nedladdningar                       |                   |                                  |                               |                |
| Titel                                            |                                                                                                    | Kanal Dag och tid                   | Lär               | igd.                             | Källa                         | Info           |
| Sonfeld 3:22                                     |                                                                                                    | 15/03/25                            | 00:               | 23                               | 4                             | × .            |
| Seinfeld 3:21                                    |                                                                                                    | 15/03/25                            | ° 00:             | 23                               | Ŧ                             | 0              |
| Seinfeld 3:20                                    | Bokningar Nedladdningar<br>Kanal Dag och tid Längd Käll<br>15/03/25 00:23 L<br>15/03/25 00:23 L<br>15/03/25 00:25 00 L<br>15/03/25 00 L<br>15/03/25 00 L<br>15/03/25 00 L<br>15/03/25 00 L<br>15/03/25 00 L<br>15/03/25 00 L<br>15/03/25 00 L<br>15/03/25 00 L<br>15/03/25 00 L<br>15/03/25 00 L<br>15/03/25 00 L<br>15/03/25 00 L<br>15/03/25 | Ł                                   | 9                 |                                  |                               |                |
| Seinfeld 3:19                                    |                                                                                                    | 15/03/25                            | 00                | 23                               | Ŧ                             | . 🥑 💩          |
|                                                  |                                                                                                    |                                     |                   |                                  |                               |                |
| Ta bort                                          | © Lås                                                                                                    |                                     |                   |                                  |                               |                |
| Ta bort                                          | @ Lås                                                                                                    |                                     |                   |                                  |                               |                |
| To bort<br>Information<br>om markerat<br>program | @ Lås                                                                                                    | Program                             | mets längd ⊣      |                                  |                               |                |

## Bibliotek

Här hamnar alla dina inspelade program och dina helt nedladdade VOD-program.

Spela upp ett program: Markera programmet och tryck OK. Välj "Spela upp från början" för att börja spela upp programmet från början. Använd OK, DK, DK OK, DK OK, DK OK, DK OK, DK och avbryta uppspelningen. Du kan också välja att börja titta från en viss tidpunkt genom att välja "Spela upp från".

**Ta bort ett program:** Markera programmet och tryck **O**. Programmet raderas nu från hårddisken.

Om du får ett meddelande om att hårddisken är full behöver du radera något program i biblioteket eller under nedladdningar innan du kan ladda ned fler program.

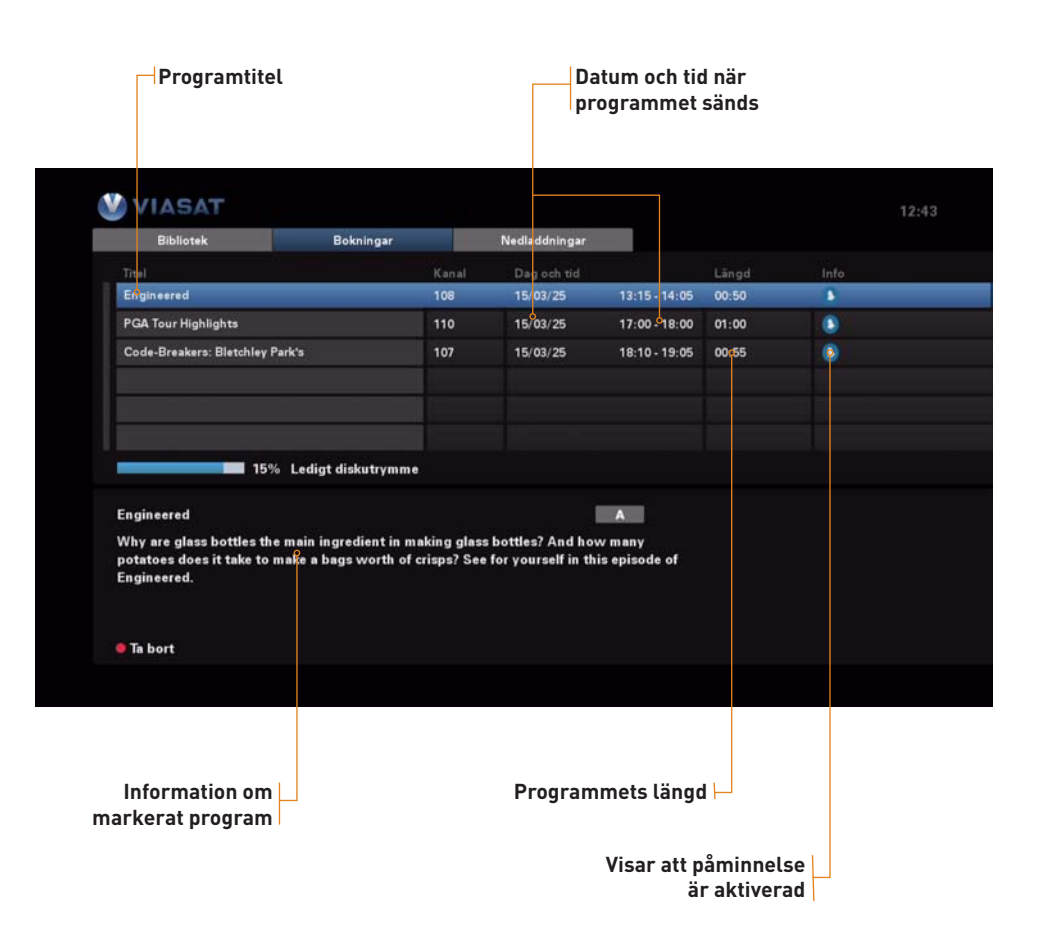

## Bokningar

Här hittar du alla dina påminnelser och bokade inspelningar.

## Visa information om en påminnelse/bokad inspelning: Markera påminnelsen och tryck 🐨 eller 🛈. Tryck 🚾 för att komma tillbaka till planeraren.

Ta bort en påminnelse/bokad inspelning: Tryck 🔴

**Schemaändringar:** Om starttiden för ett bokat program ändras kan planeraren uppdateras automatiskt, men det går inte att garantera att alla ändringar uppdateras i tid. Kontrollera därför alltid att bokningen stämmer med den uppdaterade TV-tablån.

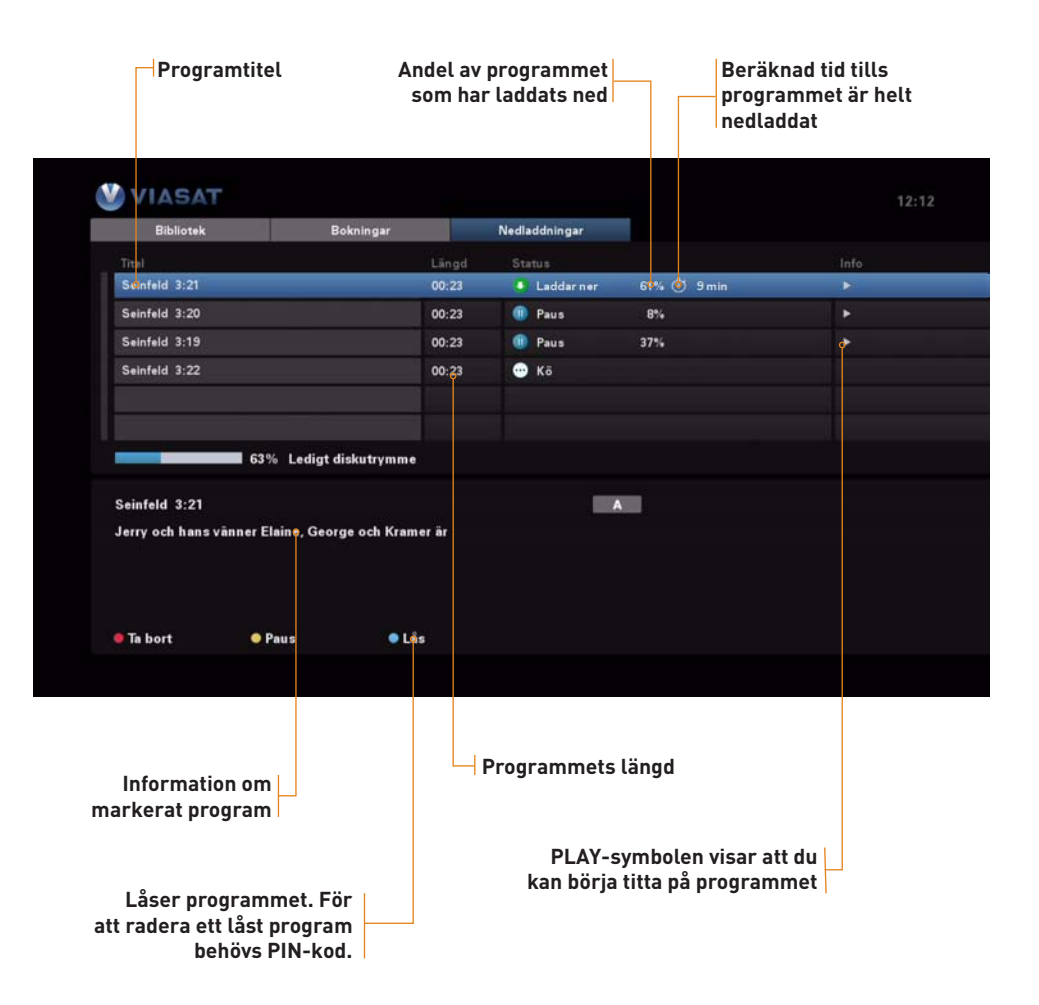

## Nedladdningar

Här ser du de program som laddas ned eller står på kö för att laddas ned. När ett program laddats ned helt flyttas det automatiskt till Bibliotek.

**Ta bort ett program:** Markera programmet och tryck . Nedladdningen avbryts och informationen raderas från hårdisken.

Låsa ett program: Markera programmet och tryck Programmet kan nu inte raderas utan att PINkod matas in.

**Köer:** Programmen läggs till i Nedladdningar och laddas ned ett och ett i den ordning som de har lagts till. Du kan flytta ett program framåt i kön genom att markera det eller de program som står över programmet i listan och pausa nedladdningen genom att trycka .

## 4. ANVÄNDA BOXEN

## PROGRAMMERA FJÄRRKONTROLLEN

Ju färre fjärrkontroller du behöver, desto enklare blir det att njuta av ditt TV-tittande. Här beskriver vi hur du går tillväga för att programmera din Viasat-fjärrkontroll till att även styra de grundläggande funktionerna i din TV.

OM PROGRAMMERINGEN INTE FUNGERAR... Om programmeringen inte fungerar, kontakta Viasat Kundservice som kan tipsa om alternativa metoder eller gå in på www.viasat.se/ sites/viasat.se/files/support\_documents/ swe\_-\_programmera\_din\_fjarrkontroll.pdf

## STYRA TV:N MED BOXENS FJÄRRKONTROLL

För att programmera fjärrkontrollen till att även styra TV:n, gör så här:

- **1.** Kontrollera att din TV är påslagen.
- 2. Tryck 🔽 på din fjärrkontroll.
- **3.** Tryck och håll ner **ok** och **o** samtidigt tills **v** blinkar två gånger.
- 4. Rikta fjärrkontrollen mot TV:n och håll ned den sifferknapp som motsvarar din TV-tillverkare i tabellen i högermarginalen. kommer att blinka med jämna mellanrum medan fjärrkontrollen söker kontakt med TV:n. Detta moment kan ta flera minuter.
- 5. När fjärrkontrollen har fått kontakt med TV:n kommer TV:n att stängas av. Släpp sifferknappen. Om knappen vilblinkar två gånger har programmeringen lyckats och du kan styra din TV med din Viasat-fjärrkontroll. Om programmeringen misslyckats blinkar vilbratter tre gånger. Detta betyder att din TV inte stödjer denna funktion.

## Återställ fjärrkontrollen

För att rensa alla inställningar från fjärrkontrollen och tillämpa fabriksinställningarna, gör så här:

- 1. Tryck på och håll ned 🔍 och 👩 tills den röda lysdioden under 🔽 blinkar två gånger.
- Använd nummerknapparna och ange 9 8 1. Den röda lysdioden under v blinkar två gånger.

| Sifferknapp | Tillverkare |
|-------------|-------------|
|             | Grundig     |
| 2           | Hitachi     |
|             | LG          |
|             | Panasonic   |
|             | Philips     |
| 6           | Samsung     |
|             | Sharp       |
|             |             |
|             | Thomson     |
|             | Toshiba     |

# APPEN VIASAT FJÄRRKONTROLL

Med appen Viasat Fjärrkontroll kan du förvandla din mobil eller surfplatta till en fjärrkontroll.

## **SNABB ÖVERBLICK!**

Ladda ned appen Viasat Fjärrkontroll\* till din mobil eller surfplatta så kan du:

- Enklare söka både linjära program och VOD-material.
- Skapa upp till 5 kanallistor.
- Kolla TV-guiden, lägga in påminnelser eller ladda ned OnDemand-material utan att störa TV-tittandet.

\*Appen finns ännu endast till iPhone och iPad. Observera att appen för närvarande inte fungerar med BredbandsTV.

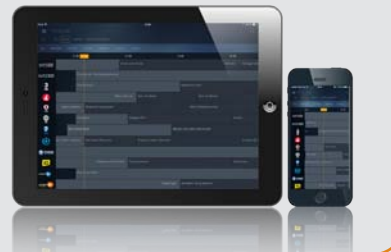

## INSTALLERA APPEN VIASAT FJÄRRKONTROLL Gör så här:

- Ladda ned appen Viasat Fjärrkontroll från App Store.
- Kontrollera att surfplattan/mobilen är ansluten till ett nätverk genom att gå till Inställningar → Wi-Fi.
- **3.** Kontrollera att Viasat-boxen är ansluten till internet/BredbandsTV.
- **4.** Starta appen Viasat Fjärrkontroll i surfplattan/ mobilen.
- **5.** Logga in med ditt abonnentnummer och kortnummer för att använda appen.

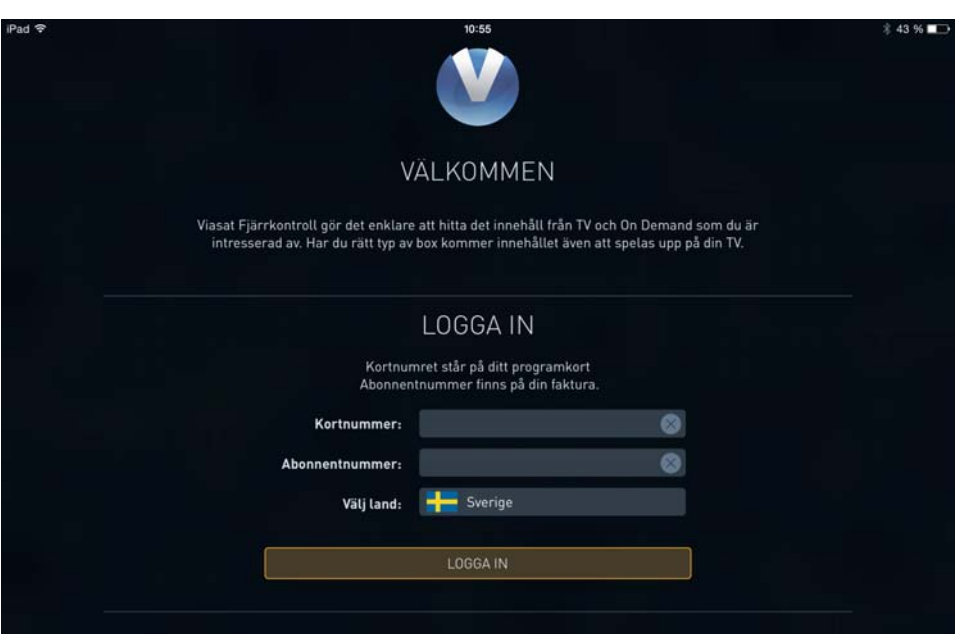

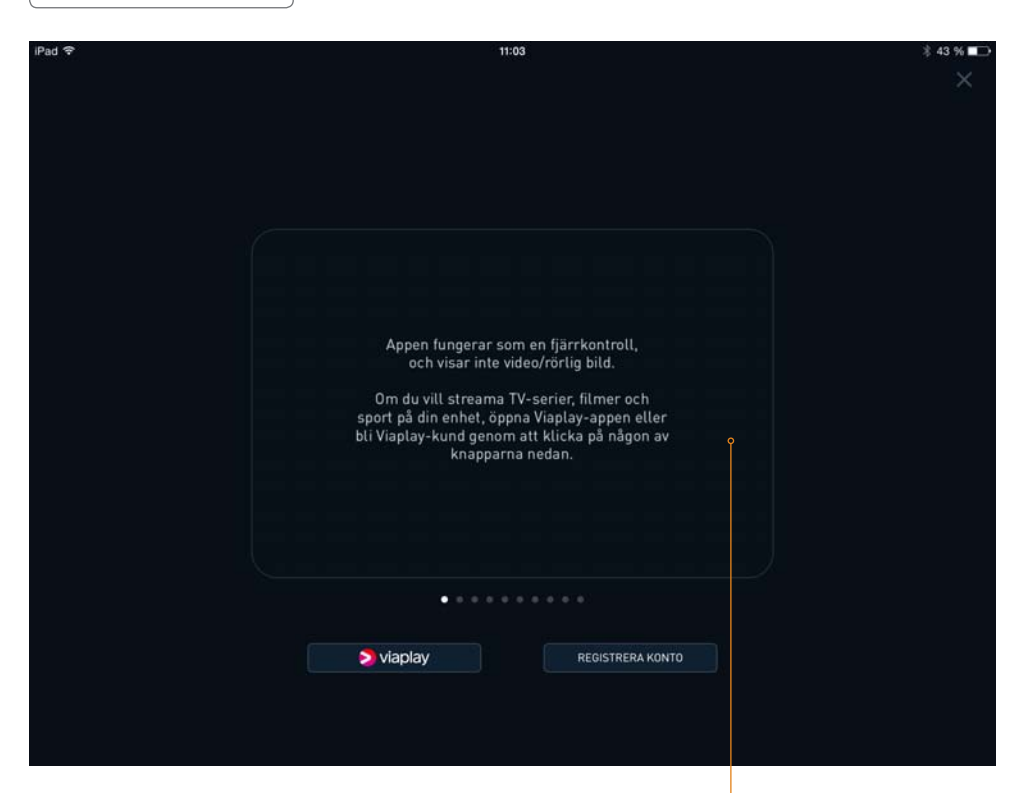

I fönstret som nu visas, dra textrutan åt vänster för att gå vidare i installationen av Viasat Fjärrkontroll. Knapparna under textrutan har inte med appen Viasat Fjärrkontroll att göra, så avvakta med att trycka på dessa – installationen av Viaplays app och registrera ett Viaplay-konto kan du, om du vill, göra vid ett annat tillfälle.

Bläddra igenom instruktionerna. När du når sista skärmbilden trycker du på "Stäng och fortsätt till appen" för att öppna TV-guiden. Sätt fingret här och dra åt vänster för att komma vidare i appen Viasat Fjärrkontroll

## **VIASAT FJÄRRKONTROLL – STARTVY**

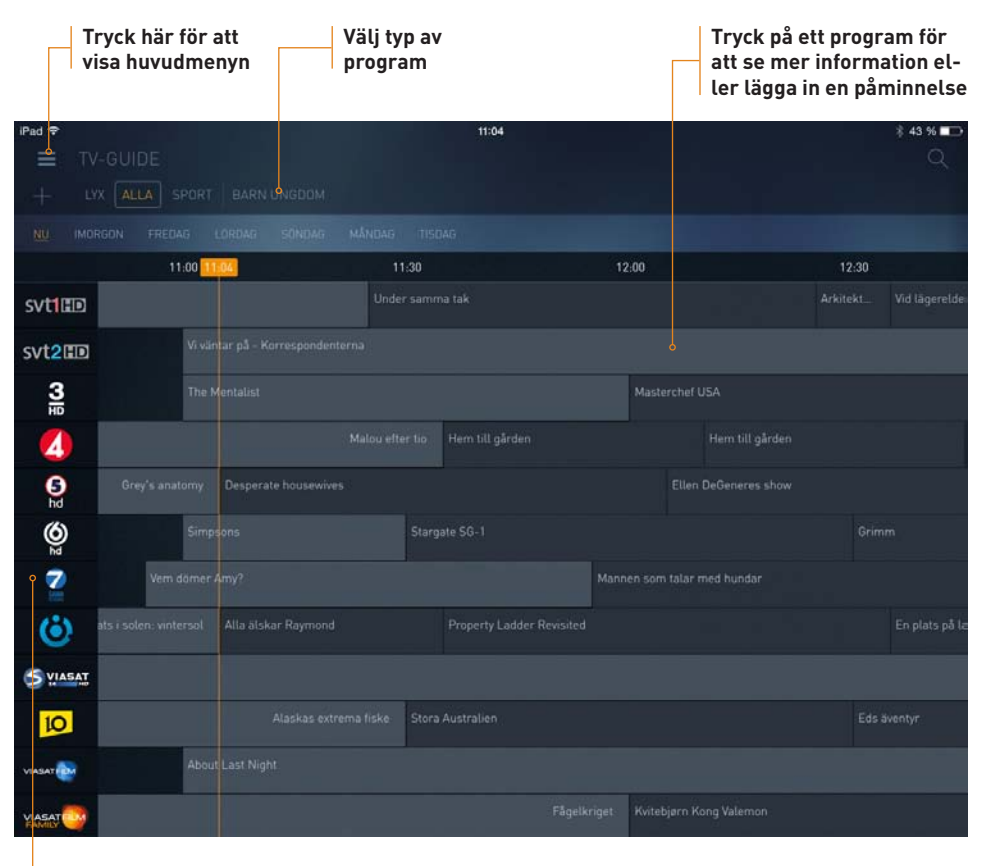

Byt kanal genom att trycka i kanallisten

# INSTÄLLNINGAR

BOXENS INSTÄLLNINGAR sid 92

INSTÄLLNINGAR VID INSTALLATION sid 100

# **BOXENS INSTÄLLNINGAR**

I det här kapitlet hittar du samtliga inställningar som gäller boxens funktioner.

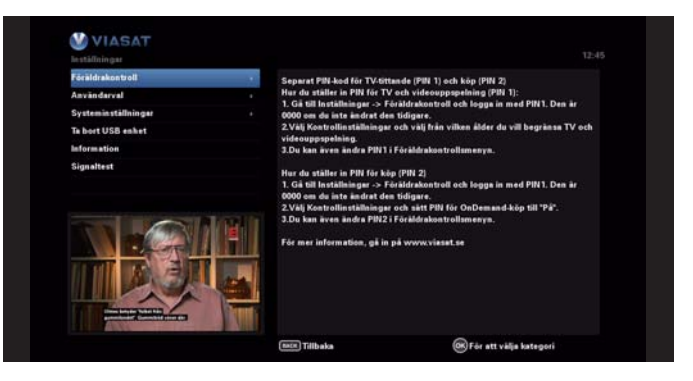

#### INSTÄLLNINGSMENYN

Tryck MENU på fjärrkontrollen och välj "Inställningar". Inställningsmenyn är indelad i sex undermenyer:

Föräldrakontroll – begränsar åtkomsten till vissa program och boxalternativ.
 Användarval – grundläggande inställningar av information som ska visas på skärmen. till exempel textningsspråk. påminnelser och skärmsläckare.

Systeminställningar – inställningar för satellitmottagningen samt TV-, ljud- och nätverksinställningar. Här kan du också uppdatera programkortet och återställa mottagaren till fabriksinställningarna.

Contemporative Contemporative Con

5 Information – visar detaljerad information om boxen.

💪 Signaltest – testar inkommande signaler från satelliten.

#### **1** FÖRÄLDRAKONTROLL

Med den här funktionen kan du justera visningsbehörigheten så att t.ex. små barn inte kan titta på program som inte är lämpliga för dem. Här använder du en fyrsiffriga PIN-kod. Boxen har två olika behörighetsspärrar: en för åldersbegränsning och en för köp. De förinstallerade PIN-koderna är båda 0000, och vi rekommenderar starkt att du byter dem, antecknar de nya PIN-koderna och förvarar dem på en säker plats. Föräldrakontrollmenyn har följande undermenyer: "Kanallåsning", "Kontrollinställningar", "Ändra PIN för TV och videouppspelning" och "Ändra köp-PIN".

#### Kanallåsning

Välj vilka kanaler som det ska krävas PIN-kod för att titta på. Tryck O för att sortera kanalerna efter kategori. Tryck O för att spara dina ändringar.

#### Kontrollinställningar

PIN-kod för åldersbegränsning: Här kan du ange en åldersgräns, så att personer som inte kan PIN-koden (t.ex. små barn) inte kan titta på program som har en högre åldersgräns än den åldersgräns som du angett. Du kan blockera ett visst program genom att ange en åldersgräns. Om den aktuella åldersgränsen för ett program är lika med eller högre än inställningen så är kanalen blockerad, och en PIN-kod krävs för visning. De tillgängliga alternativen är Av (ingen åldersgräns), 7, 11, 15 eller 18. Om du t.ex. anger inställningen 15 så blockeras alla program med minst 15-års-

## 5. INSTÄLLNINGAR

gräns. I standardinställningen är inga kanaler blockerade.

När du väljer en blockerad kanal eller ett blockerat program ombeds du ange PIN-koden. När du matat in korrekt PIN-kod avblockeras alla blockerade kanaler så länge mottagaren är ställd till någon av de blockerade kanalerna.

Kanalerna blockeras igen automatiskt efter 2 minuter om du börjar titta på en avblockerad kanal, när du ställer mottagaren i viloläge eller stänger av mottagaren.

**PIN-kod för köp:** Här ställer du in ifall det behövs PIN-kod för att hyra filmer och program. Du kan också sätta ett kostnadstak genom att ange det högsta priset som ett OnDemand-program får kosta. Använd sifferknapparna på fjärkontrollen. Tryck

#### Ändra PIN för TV och videouppspelning

Här ändrar du PIN-koden för TV och videouppspelning. Använd sifferknapparna på fjärrkontrollen för att mata in den nya PIN-koden och upprepa den nya PIN-koden. Tryck för att spara ändringarna.

#### Ändra köp-PIN

Här ändrar du PIN-koden för köp av avgiftsbelagt innehåll. Använd sifferknapparna på fjärrkontrollen för att mata in den nya PIN-koden och upprepa den nya PIN-koden. Tryck för att spara ändringarna.

#### **2** ANVÄNDARVAL

#### Språk

Här kan du välja önskat språk för menyerna, EPG:n, ljudet och undertexterna.

#### Menyspråk

Här väljer du det språk som alla menyer på skärmen visas på.

#### Ljudspråk 1 och Ljudspråk 2

För vissa program finns möjligheten att välja vilket språk som ska talas. Här anger du vilket som är ditt första- respektive andraalternativ. Om programmet inte sänds på det valda förstaspråket kommer andraspråket väljas. Det språk som anges för det alternativa ljudspåret kommer att användas om det primära ljudspåret inte sänds.

#### Undertexter Av/På

Här väljer du om eventuell programtextning ska visas.

#### Undertextspråk 1 och 2

Vissa program sänds textat på flera språk. Här anger du vilket som är ditt första- respektive andraalternativ. Om programmet inte sänds på det valda förstaspråket kommer andraspråket väljas. Undertexten visas endast om programmet sänds textat på något av de språk du valt.

#### Meddelanden

Visningstid (sekunder): Här väljer du hur länge banderoller och meddelanden ska visas, till exempel när du växlar till TV-läget eller byter kanal.

#### Kanalbyte vid påminnelse

#### Här väljer du om du vill att boxen

• automatiskt byter kanal när ett program som du har lagt in en påminnelse om börjar, eller • några minuter innan meddelar att programmet snart börjar.

#### Förvarning (min)

Om du valt att påminnas med ett meddelande ställer du in hur många minuter innan programmet börjar som du vill bli påmind.

#### Skärmsläckare

Välj skärmsläckare och när den ska starta, eller välj "Disable" för att inaktivera skärmsläckaren.

#### Favoritlista

Här kan du lägga till eller ta bort kanaler från din favoritlista. Dessutom kan du sortera dina favoriter i den ordning du önskar genom att trycka . För att flytta om kanaler, markera en kanal och tryck . Kanalen blir nu rödmarkerad. Gå sedan till den kanal du vill byta plats med och tryck . Upprepa proceduren tills du har fått den ordning du önskar. Tryck . för att spara dina ändringar.

#### **6** SYSTEMINSTÄLLNINGAR

Under systeminställningar finner du allt som har med kommunikationen mellan boxen och andra enheter.

#### Hemtransponder och LNB\*

De förinställda värdena behöver du vanligen inte ändra, men om du justerar parabolinstallationen måste du eventuellt ändra den här inställningen så att du kan ta emot signal från alla tillgängliga satelliter.

För hemtransponder:

- Använd nummerknapparna till att ange frekvens (GHz) och Symbolhastighet (tusental symboler/sek).
- Välj polarisation (Horisontell eller Vertikal).
- Välj FEC (1/2, 2/3, 3/4, 5/6 eller 7/8).

#### För LNB:

Universal-LNB

- Välj antal LNB:er (1 eller 2).
- Använd nummerknapparna till att ange Frekvens Låg och Frekvens Hög (GHz).
- Om du har två LNB:er kan du välja vilken satellit som är ansluten till DiSEqCport A eller B (Thor eller Astra 4A/SES5). Inställningen för den andra porten ändras automatiskt.

SatCR-LNB

• Välj ett värde för box för Ingång 1 (Box 1, Box 2, Box 3 eller Box 4).

Om du vill spara ändringarna för Hemtransponder eller LNB trycker du O Om du vill avbryta och gå till föregående meny trycker du .

#### FTA-kanaler\*

För att installera FTA-kanaler (Free To Air, okrypterade satellitburna gratiskanaler), gör så här:

- 1. Välj FTA Satellit.
- 2. Använd 🛆 eller 🕥 för att markera "Kanalsökning" och tryck 💽
- 3. Välj antingen en satellit och transponder från den tillgängliga listan och tryck

PIN-koden lagras på programkortet. Den raderas inte när mottagaren återställs till fabriksinställningarna. Om du glömmer PIN-koden kan den endast återställas av Viasat Kundservice.

Undermenyerna Föräldrakontroll och Systeminställningar skyddas med PIN-kod. Standard-PINkoden är fyra nollor (0000).

Åldersbegränsning fungerar endast om operatören sänder åldergränsinformation. Viasat ansvarar inte för operatörernas åldersgränsinformation.

## 5. INSTÄLLNINGAR

♥ för att hämta informationen automatiskt, eller tryck ♥ för att mata in information om satellit och transponder manuellt. Mottagaren börjar nu söka efter alla tillgängliga FTA-kanaler. Den här sökningen kan ta flera minuter att genomföra.

- När sökningen är klar visas en lista över alla tillgängliga TV- och radiokanaler på skärmen. Markera en kanal och tryck or för att välja den. För att välja alla tillgängliga kanaler, tryck och sedan or. Tryck för att rensa alla markerade kanaler.
- Om du vill spara de valda kanalerna, tryck O för att ersätta alla befintliga FTA-kanaler, eller O för att lägga till de nya kanalerna i den befintliga kanallistan.
- 6. Tryck 🚾, MENU eller VIASAT för att gå ur menyn.

För att ta bort en FTA-kanal, gör så här:

- 1. Välj FTA satellit.
- 2. Använd 🛆 eller 🕥 för att markera "Ta bort kanaler" och tryck 야.
- Markera den kanal du vill ta bort i kanallistan och tryck ok för att välja den. Tryck för att ta bort den. För att ta bort alla kanaler, markera "Ta bort alla kanaler" och tryck ok. Välj sedan "Ja" och tryck ok för att bekräfta raderingen.

#### Scart

Den här funktionen används för att ange inställningar för SCART-utdata från mottagaren. Här kan du välja vilken typ av signal som gäller för TV (RGB, Komposit eller S-video). För VCR (här benämnd AUX Scart) kan bara Komposit väljas. Tryck of för att spara ändringarna.

#### HDMI

Om du har kopplat mottagaren till en HD-TV kan du välja vilken videoupplösning som ska skickas från HDMI-utgången på mottagaren. Välj 720p eller 1080i och tryck för att spara ändringarna. Upplösningen ändras då tillfälligt. Markera "Bekräfta" för att välja den nya upplösningen eller "Avbryt" för att behålla den ursprungliga upplösningen. Tryck sedan or.

#### T۷

Här kan du välja TV-typ och bildproportioner.

- Om du har en HD-TV, välj HD. Annars väljer du SD.
- Under "Skärmformat" kan du ställa in vilka proportioner som bilden ska ha. 4:3 är standard för standard-TV, 16:9 för bredbilds-TV. Om du väljer 4:3 anger du:
  - 1. Hur 16:9-sändningar ska visas på TV:n:
    - Letter Box hela den överförda bilden visas, med svarta vågrätta fält ovanför och under bilden.
    - Pan Scan endast den mittersta delen av den överförda bilden visas på skärmen.
  - 2. Hur 4:3-sändningar ska visas på TV:n:
    - Stretch den överförda bilden sträcks ut horisontellt så att den täcker skärmen.
    - Pillar Box hela den överförda bilden visas, med svarta lodrätta fält till höger och vänster.
- ryck 🔵 för att spara ändringarna.

\*Gäller ej BredbandsTV

#### Ljud

Ändra ljudinställningar: Med hjälp av skärmen Ljud kan du ändra följande inställningar:

**Ljudtyp**: Den här inställningen styr ljudsignalen för digitalt ljud från kontakten som är märkt "OPTICAL DIGITAL AUDIO OUT". Om den utrustning du vill använda har funktioner för Dolby Digital-avkodning (till exempel ett 5.1-hemmabiosystem) väljer du Dolby Digital. Inställningen Stereo är för digitalt stereoljud.

Ljudfördröjning: Om du har en HD-TV och ansluter ett separat ljudsystem till"OPTICAL DIGITAL AUDIO OUT" på mottagaren finns det en risk att ljudet inte synkar med bilden. Det beror på att det kan ta lite längre tid för HDTV:n att visa videoinformationen än den tid det tar för ljudsignalen att nå högtalarna. Du kan då behöva justera ljudet genom att lägga in en fördröjning på mellan 50 och 300 millisekunder. Pröva dig fram vilken fördröjning som ger bäst resultat.

HDMI: Den här inställningen styr ljudsignalen för digitalt ljud från kontakten som är märkt HDMI. Om den utrustning du vill använda har funktioner för Dolby Digital-avkodning (till exempel ett 5.1-hemmabiosystem) väljer du Dolby Digital. Inställningen Stereo är för digitalt stereoljud. Tryck för att spara ändringarna.

#### Play-inställningar

Denna inställning gäller hur du vill hantera de nedladdade OnDemand-programmen:

- Påminn mig när uppspelning är möjlig du får ett meddelande när du kan börja titta på programmet.
- Automatisk start programmet börjar visas så snart det är möjligt.
- Manuell start du får inget meddelande om när programmet kan påbörjas, så du måste själv gå till Planner och starta programmet.

#### Nätverksinställningar

Här kan du se dina nätverksinställningar, testa nätverksanslutningen (kontakten med router, internet och VOD/IP-tjänster) eller mata in nätverksinformation manuellt. När mottagaren ansluter till Internet görs de här inställningarna automatiskt. I normala fall behöver de här inställningarna inte ändras. Gör därför inte några ändringar av nätverksinställningarna här om du inte instrueras att göra det av Viasat Kundservice. Om du vill visa bitrate-information på skärmen väljer du Bitrate-information och trycker **OP**.

#### Energisparalternativ

Här kan du välja om du vill att mottagaren automatiskt ska gå in i viloläge när den inte registrerat någon kommunikation från användaren (när det inte har tryckts på någon knapp på fjärrkontroll eller frontpanel). Aktiv standby stänger av vissa funktioner, medan passiv standby helt stänger av mottagaren. Spara ändringarna genom att trycka . Boxens grundinställningar säkerställer dock maximal energieffektivitet, och det rekommenderas inte att du ändrar dessa.

#### Formatera hårddisk/USB-enhet

Den här menyn låter dig formatera en inkopplad USB-enhet, vanligen för ta bort alla nedladdade VOD-program från minnet. För att formatera en USB-enhet, välj "Ja". Minnet kommer att formateras och systemet startas om.

#### Grundinställning

Välj den här funktionen om du vill återställa boxen till sina fabriksinställningar. Alla dina inställningar går förlorade och ändras till standardinställningarna från någon av inställningarna för LNB och hemtransponder måste du testa den inkommande signalen genom att välja Signaltest i inställningsmenvn.

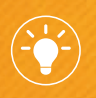

När du tittar på ett program kan du trycka på knappen OPTIONS för att välja språk för ljud och undertexter.

## 5. INSTÄLLNINGAR

#### fabriken.

Om du vill återställa boxen till grundinställningarna trycker du ok. Om du är säker på att du vill fortsätta väljer du "Ja", annars "Nej" och trycker ok. Om du väljer "Ja", följ anvisningarna på skärmen.

#### Uppdatera programkort

Välj detta om du automatiskt vill uppdatera abonnemangsinformationen på ditt programkort.

#### Inställningar för hemmanätverk

Här aktiverar och avaktiverar du hemmanätverk. Denna funktion måste vara aktiverad för att du ska kunna använda appen Viasat Fjärrkontroll.

## **4 TA BORT USB-ENHET/FORMATERA HÅRDDISK**

Låter dig ta bort anslutna USB-enheter/formatera hårddisken på ett säkert sätt.

#### **INFORMATION**

Här ser du utförlig information om din produkt. Du kan behöva öppna den här skärmen om en medarbetare från Viasat Kundservice ber dig att göra det.

#### **6** SIGNALTEST

Låter dig testa satellitsignalen för att kontrollera att den går fram som den ska.

Om du ansluter mer än en mottagare till samma SatCR LNB måste alla mottagare som redan installerats kopplas bort från vägguttaget. När den nya mottagaren installerats kan du ansluta de tidigare bortkopplade mottagarna igen.

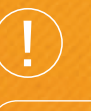

Dolby Digital-ljud är endast tillgängligt för vissa program. För övriga program skickas ljudet som digital stereo.

# INSTÄLLNINGAR VID INSTALLATION

Om du själv behöver göra en installation av din box hittar du alla steg i detta kapitel.

#### ATT INSTALLERA BOXEN

#### Gör så här:

- Stoppa i batterierna i fjärrkontrollen och ha den till hands under hela installationen.
- Slå på TV:n. Kontrollera att den är inställd på den videoingång som du har anslutit boxen till. Använd annars TV:ns fjärrkontroll för att välja källa (SOURCE) – för HD-TV är rätt källa den HDMI-ingång som du anslutit boxen till.
- Slå på din box med strömknappen på boxens baksida. Ungefär en minut efter att du anslutit boxen till strömkällan tänds lamporna på frontpanelen ett kort tag, och sedan lyser vilolägesindikatorn (S) med ett grönt sken.

Först visas en startskärm med Viasats logotyp, sedan kommer du till installationens första steg. Installationen består av 5 steg. För steg 2–5 är standardinställningarna förvalda – du behöver i allmänhet inte ändra några av dessa inställningar. Tryck og för att välja boxens standardinställningar eller tryck og för att komma till föregående skärm.

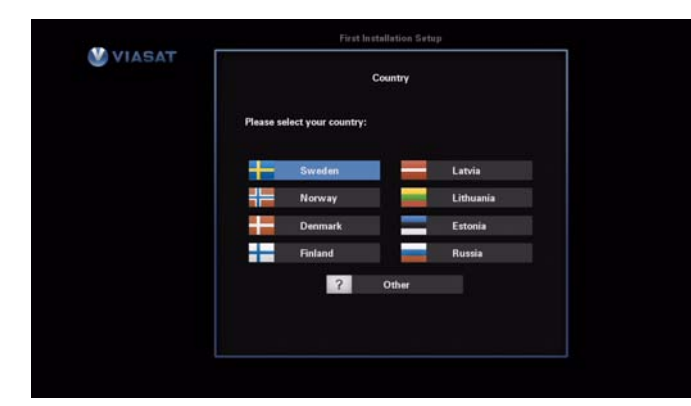

Eftersom våra boxar är utrustade med energisparläge kan det ta ett par minuter att starta boxen från OFF-läge. Genom använda läge OFF-läget sparar du ström vilket är bra både för miljön och plånboken.

#### 1. Välj land

Markera rätt land genom att trycka på piltangenterna () () () på fjärrkontrollen. Tryck () för att välja det markerade valet. Genom att välja land väljer du också vilket språk som kommer att visas i standardmenyn.

Du tillfrågas nu om du är kund på Viasats parabolplattform. Välj "Ja" och tryck 🔊

## **INSTÄLLNINGAR VID INSTALLATION**

## 5. INSTÄLLNINGAR

| VIASAT | F            | örstagángsinstallation |
|--------|--------------|------------------------|
|        |              | LNB                    |
|        | LNB-typ      | 4 Universal +          |
|        | Antal LNB    | 1 INB >>>              |
|        | Frekvens Låg | 0 9 7 5 0 GHz          |
|        | Frekvens Hög | 10.600 GHz             |
|        |              |                        |
|        |              |                        |
|        |              |                        |
|        | 📟 Tillbaka   | 🛞 Nästa                |

#### 2. Ange LNB-inställning\*

- Ange LNB-typ med 🗨 💽. Tryck 💟 när du är färdig.
- Välj Antal LNB:er med O D.

Tryck 💽 för att bekräfta och gå vidare till nästa skärm. Tryck 🚥 för att gå till föregående skärm.

|                 | Hemtran | sponder    |    |         |
|-----------------|---------|------------|----|---------|
| Modulation      | •       | DVB-S QPSK |    |         |
| Frekvens        |         | 12.054     |    | GHz     |
| Polarisation    |         | Vertikal   |    |         |
| Symbolhastighet |         | 27500      |    | Ksymb/s |
| FEC             |         | 3/4        |    |         |
| 🛲 Tillbaka      |         | @ Nast     | ta |         |

#### 3. Hemtransponder\*

- Frekvens: Ange frekvens med hjälp av sifferknapparna på fjärrkontrollen.
- Polarisation: Välj "Vertikal" eller "Horisontell" med hjälp av O O
- Symbolhastighet: Välj symbolhastighet med hjälp av sifferknapparna på fjärrkontrollen.
- FEC: Välj FEC med hjälp av 🔿 🔿

De värden som är angivna som standard behöver du i normala fall inte ändra. Tryck 💽 för att bekräfta och gå vidare till nästa skärm. Tryck 🚾 för att gå till föregående skärm.

| s                             | ionaltest |       |
|-------------------------------|-----------|-------|
|                               |           |       |
| Frekvens                      | 12.054    |       |
| Polarisation                  | Vertikal  |       |
| Symbolhastighet               | 27500     |       |
| Tuner låst på signal<br>Tuner | Ja        |       |
| Signalstyrka                  |           | 75%   |
| Signaikvaiitet                | 111       | 100%  |
| BER                           | 0.0E-7    |       |
| 📾 Tillbaka                    | ۲         | Nästa |

#### 4. Signaltest\*

Boxen är nu inställd på att ta emot signaler från satelliten. Denna skärm visar om signalen går fram som den ska.

Om det vid "Mottagning låst" står ett "Ja" innebär det att boxen är låst till satelliten. Om det står "Nej" och staplarna för SIGNALSTYRKA" och "SIGNALKVALITET" är 0 % måste du kontrollera antennjusteringen.

Tryck 💽 för att bekräfta och gå vidare till nästa skärm. Tryck 🚾 för att gå till föregående skärm.

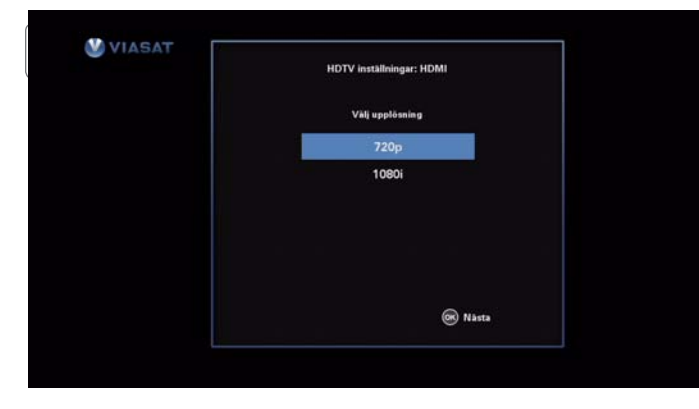

### 5. HD-TV-inställning

Om boxen är ansluten till en HD-TV med standard-HDMI-kabeln visas nu skärmen för inställning av upplösning. Det förmarkerade valet är 720p. En full-HD-TV klarar att hantera 1080i. Om du vill välja denna upplösning använder du O och trycker of för att välja den.

#### LYCKAD INSTALLATION

- Om den första installationen har lyckats visas digital-TV på kanalposition 3 på din TV.
- Om TV:n inte hittar någon signal, kontrollera att alla anslutningar är rätt. Om det fortfarande inte visas någon bild, se kapitlet Felsökning.

# FELSÖKNING

VANLIGA FRÅGOR sid 109

FELMEDDELANDEN PÅ SKÄRMEN sid 110

# VANLIGA FRÅGOR OCH FELMEDDELANDEN PÅ SKÄRMEN

Här hittar du svar de vanligaste problemen som du kan stöta på när du installerar och använder din box.

## VANLIGA FRÅGOR

| PROBLEM                                                               | MÖJLIG ORSAK                                                                            | LÖSNING                                       |
|-----------------------------------------------------------------------|-----------------------------------------------------------------------------------------|-----------------------------------------------|
| Inga lysdioder på frontpa-<br>nelen lyser; ingen ström-<br>tillförsel | Nätkabeln är inte ansluten på<br>rätt sätt.                                             | Anslut nätkabeln på rätt<br>sätt              |
| Inga bilder visas på skär-<br>men.                                    | Mottagaren i standbyläge;<br>SCART-kabeln är inte ansluten<br>till videoingång på TV:n. |                                               |
| Inget ljud                                                            |                                                                                         | Tryck på knappen Mute                         |
| Fjärrkontrollen fungerar<br>inte                                      | • Batterierna slut eller felaktigt isatta                                               | Tryck på knappen Viasat på<br>fjärrkontrollen |
|                                                                       | • TV-läge valt.                                                                         |                                               |
| Dålig bildkvalitet                                                    | Signalstyrkan är<br>för låg.                                                            | Kontrollera alla<br>kabelanslutningar.        |
| En gul diod på frontpanelen<br>lyser eller blinkar konstant           | Boxen är inte ansluten till<br>internet.                                                | Anslut boxen till internet.                   |
| Felmeddelande på skär-<br>men: Ingen signal                           | Antennkabeln inte ansluten el-<br>ler inte tillräckligt tätt ansluten                   | Kontrollera anslutningen<br>och rätta till    |
|                                                                       | Antennen i felaktig position                                                            | Kontrollera placeringen och                   |
|                                                                       | Mottagaren har inte ställts in                                                          | Kontrolloro signalstyrkan                     |
|                                                                       | an.                                                                                     | på menyn Installationsin-<br>ställningar      |
|                                                                       |                                                                                         | Skanning på menyn Instal-<br>lation           |

Tänk på att dåligt väder kan orsaka dålig signalstyrka. Det kan orsaka en försämring av videokällans bildkvalitet eller videoformatet beroende på TV:ns modell. Aktuella driftstörningar finns på www.viasat.se.

#### Återställa boxen

Du kan avhjälpa många problem kan avhjälpas genom att göra en grundinställning på boxen. Gå in i menyn Inställningar->Systeminställningar->Grundinställning. Detta kommer att återställa alla inställningar i boxen till standardalternativ. Inget inspelat eller nedladdat innehåll kommer att raderas.

## FELMEDDELANDEN PÅ SKÄRMEN

Om något av följande meddelanden visas på din TV-skärm så antecknar du numret som visas tillsammans med meddelandet (t.ex. 01). Om du behöver ringa Viasat Kundservice för att be om hjälp ber vi dig att ha numret tillhanda så att de kan hjälpa dig så snabbt som möjligt.

| MEDDELANDE                                                                                                    | MÖJLIG ORSAK                                                                                                    | LÖSNING                                                                                                    |
|----------------------------------------------------------------------------------------------------|----------------------------------------------------------------------------------------------------|----------------------------------------------------------------------------------------------------|
| Var vänlig att stoppa in ditt<br>Viasat program kort i kortlä-<br>saren. För instruktioner titta<br>i din instruktionsbok (osd 1).                     | Det sitter inget programkort i<br>programkortsfacket på digital-<br>boxen.                                                                                         | Sätt in programkortet du fått<br>från Viasat i programkorts-<br>facket i digitalboxen.                                                                                  |
| Ditt Viasat programkort är<br>antingen av fel sort eller fel<br>isatt. För instruktioner titta i<br>din instruktionsbok (osd 2).                       | Digitalboxen känner inte igen ditt<br>programkort.                                                                                                    | Kontrollera att du satt i rätt<br>programkort, att kortet sitt<br>rättvänt samt att kortet inte<br>är skadat. Om problemet<br>kvarstår, kontakta Viasat<br>Kundservice. |
| Denna kanal ingår<br>inte i ditt abonnemang. Ring<br>0852200000 för att uppgra-<br>dera (osd 4).                                                       | Du kan sakna behörighet att titta<br>på just denna kanal i det abonne-<br>mang du för tillfället har.<br>Alt. det kan vara något oväntat fel<br>i ditt abonnemang. | Ring Viasat Kundservice<br>för att kontrollera och<br>eventuellt uppgradera till<br>abonnemang med aktuell<br>kanal.                                                    |
| Tekniskt problem i<br>utsändningen av ditt<br>smartcard. Var vänlig ring<br>0852200000<br>(osd 5).                                                     | Det är ett problem med ditt<br>programkort.                                                                                                    | Var vänlig kontakta Viasat<br>Kundservice för hjälp.                                                                                                    |
| Välkommen till Viasat. Var<br>vänlig ring 0856245330 för<br>att aktivera ditt abonnemang.<br>Ditt BoxID är 0215 Ditt<br>kortnummer är 0160<br>(osd 6). | Detta står på TV:n innan aktive-<br>ring av programkortet skett.                                                                                                   | Följ instruktionerna på TV:n<br>för att aktivera ditt abonne-<br>mang.                                                                                                  |

| MEDDELANDE                                                                                                    | MÖJLIG ORSAK                                                                                              | LÖSNING                                                                                                    |
|----------------------------------------------------------------------------------------------------|----------------------------------------------------------------------------------------------------|----------------------------------------------------------------------------------------------------|
| Detta program är inte till-<br>gängligt i din region (osd 9).                                                                                                    | Kanalen du försöker titta på finns<br>inte tillgänlig i den region du<br>befinner dig i.                  | Välj en annan kanal att titta<br>på.                                                                                                    |
| Du har inte tillräcklig kredit<br>på ditt smartcard. Var vänlig<br>anslut mottagaren till tele-<br>fonlinjen för att uppdatera.<br>Uppdateringen sker automa-<br>tiskt (osd 13).       | Köpet kan inte genomföras utan<br>att uppdatera programkortet<br>först.                                   | Nya krediter kommer att<br>laddas ner till ditt kort<br>inom 4 timmar. Om detta<br>inte sker, kontakta Viasat<br>Kundservice.                                                                               |
| Du har inte behörighet att se<br>denna kanal på denna box.<br>Ring 0856245330<br>för att använda kortet i en<br>annan box. Ditt Box ID är<br>0215 Ditt kortnummer är<br>0160 (osd 14). | Programkortet sitter förmodli-<br>gen i "fel" digitalbox jämfört med<br>hur vi lagt in det i våra system. | För att använda programkor-<br>tet i en annan digitalbox, följ<br>instruktionerna på TV:n.                                                                                                    |
| Detta kort är inte giltigt, var<br>vänlig använd ditt nya viasat<br>parabolkort (osd 16).                                                                                              | Du har försökt använda ett gam-<br>malt eller inaktivt programkort.                                       | Sätt i det nya programkortet<br>i digitalboxen. Om problemen<br>kvarstår, ring Viasat Kund-<br>service.                                                                                                    |
| Var vänlig vänta, kortet<br>förbereds<br>(osd 28)                                                                                                    | Första gången programkortet<br>skall användas behöver det<br>auktoriseras.                                | Vänta. Systemet förbereder<br>samtliga accesser på<br>programkortet. Detta kan ta<br>upp till fem minuter. Om du<br>har väntat mer än 15 minuter<br>och inget händer, ta kontakt<br>med Viasat Kundservice. |

# TEKNISK INFORMATION

SÄKERHETSANVISNINGAR sid 115

AVFALLSHANTERING sid 116

TEKNISKA SPECIFIKATIONER sid 117

ORDLISTA OCH SYMBOLLISTA sid 120

## SÄKERHETSANVISNINGAR OCH AVFALLSHANTERING

Läs igenom följande säkerhetsföreskrifter innan du installerar. Här hittar du också information om hur du kasserar och återvinner elektroniken och förpackningsmaterialet.

## SÄKERHETSANVISNINGAR

Överbelastning: Överbelasta inte uttag, förlängningskablar eller adaptrar eftersom detta kan orsaka brand eller elektriska stötar.

**Vätskor:** Ha inte vätskor i närheten av Viasat-boxen. Utrustningen ska inte utsättas för droppar eller stänk och inga föremål fyllda med vätskor, t.ex. vaser, får placeras ovanpå utrustningen.

**Rengöring:** Koppla bort Viasat-boxen från vägguttaget. Använd en duk som är lätt fuktad med vatten för att göra rent utsidan. Använd inga lösningsmedel.

**Ventilation:** Blockera inte mottagarens ventilationsöppningar. Se till att det finns fritt luftflöde runt mottagaren. Placera aldrig mottagaren där den utsätts för direkt solljus eller i närheten av värmekällor, t.ex. ett element. Ställ aldrig annan elektronisk utrustning ovanpå mottagaren. Placera Viasat-boxen minst 30 millimeter från väggen.

**Drifttemperatur:** Viasat-boxen får inte användas i temperaturer som överstiger 35°C. För att säkerställa att boxen fungerar tillfredsställande under många år bör boxen inte användas i en omgivande temperatur som överstiger 25°C.

**Anslutningar:** Använd bara sådana anslutningar som tillverkaren rekommenderar – andra anslutningar riskerar att orsaka fara eller skada på utrustningen.

**Anslutning till TV-signal och TV:** Anslut alla komponenter innan du ansluter någon kabel till vägguttaget. Stäng alltid av boxen, TV:n och andra komponenter innan du ansluter eller kopplar bort kablar, annars kan ditt/dina LNB skadas.

**Service:** Försök inte utföra service på produkten själv – alla sådana försök gör att garantin upphör att gälla. Låt kvalificerad servicepersonal utföra all service.

Åska: Om Viasat-boxen installeras där åska är vanligt förekommande är det viktigt att skydda boxens strömanslutning. Vid åska måste du också följa enskilda tillverkares anvisningar för hur du skyddar annan utrustning, t.ex. TV och stereoanläggning som är ansluten till boxen.

VARNING! Följ de här anvisningarna så att inte strömkabeln eller kontakten skadas.

- Du får inte ändra eller bearbeta strömkabeln eller kontakten på ett oaktsamt sätt.
- Böj eller vrid inte strömkabeln för mycket.
- Håll i kontakten när du drar ut strömkabeln.
- Håll värmekällor borta från strömkabeln så långt det är möjligt, detta för att undvika att höljet smälter.

Om du inte följer nedanstående punkter finns det risk för elektriska stötar.

- Öppna inte enheten.
- Stoppa inte in metallföremål eller brandfarliga föremål i produkten.
- Rör inte vid kontakten med fuktiga händer.
- Dra ut strömkabeln vid åska.
- Täck inte för boxens ventilationsöppningar.
- Ställ inte boxen ovanpå hushållsapparater som avger värme.

Använd inte produkten om den är trasig. Om du fortsätter att använda produkten fast något är fel på den kan det allvarligt skada produkten. Kontakta Viasat om produkten är trasig.

Strömkabeln används för att koppla från enheten och ska alltid vara lättåtkomlig. För att koppla bort apparaten från vägguttaget måste kontakten dras ut från uttaget, vilket innebär att kontakten måste vara lättåtkomlig. När Viasat-boxen inte används under en längre tid ska du dra ut kontakten från vägguttaget.

#### 7. TEKNISK INFORMATION

#### ATT TÄNKA PÅ NÄR DET GÄLLER DATAFÖRLUST (HDD-HANTERING)

Hårddiskar är känsliga för problem som orsakas av den yttre miljön eller påverkan under användning, så se till att du inte skadar enheten. Var försiktig så du inte flyttar digitalboxen när strömmen är på och utsätt den inte för någon påverkan, eftersom det kan skada data.

Situationer där hårddisk och data kan skadas:

- Hårddisk och data kan skadas om de utsätts för slag när du flyttar på digitalboxen eller under installation.
- Hårddisken och data kan skadas när digitalboxen återställs (konfigureras om) eller om det blir strömavbrott när hårddisken körs.
- Hårddisken och data på den kan skadas genom att strömmen stängs av under in- eller uppspelning.
- Filer kan skadas eller dåliga sektorer bildas om datorn utsätts för slag eller flyttas när hårddisken används.
- Data kan skadas på ett sådant sätt att den inte kan återställas av andra orsaker (t.ex. vid virus).

#### **AVFALLSHANTERING**

#### Förpackning

När du kastar förpackningen bör du se till att materialet återvinns. Det minskar behovet av nya cellulosafibrer. I stället kan material återvinnas som annars skulle deponeras.

#### Produkt och batterier

Släng inte den här produkten eller batterierna som hör till fjärrkontrollen tillsammans med hushållssoporna. När produkten och batterierna har uppnått sin livslängd kan materialet återvinnas och återanvändas om det tas om hand på rätt sätt. När du tar ansvar för återvinningen av produkten och batterierna bidrar du till att behovet av nya råvaror minskar och till att minska den mängd material som i annat fall skulle sluta på sopberget. Därmed hjälper du till att förebygga potentiella negativa konsekvenser för miljön och människors hälsa.

Om ett batteri innehåller högre halter av bly (Pb), kvicksilver (Hg) eller kadmium (Cd) än vad som är definierat i EU-direktiv gällande batterier (2006/66 EC), kommer symbolerna Pb, Hg eller Cd vara tryckta på batteriet tillsammans med en överkorsad soptunna. När du köper en ny, liknande produkt kan ibland återförsäljaren erbjuda sig att ta hand om den gamla. Alternativt kan du ta den till närmaste återvinningsstation. Information om var närmaste återvinning station för elektronikprodukter och batterier finns kan du få av din kommun. Det är kostnadsfritt att använda de här tjänsterna.

#### Korrekt avfallshantering av batterierna i produkten (Gäller i länder med separata insamlingssystem)

Denna symbol på batteriet, i manualen eller på förpackningen anger att batterierna i denna produkt inte bör kastas tillsammans med annat hushällsarvall. De kemiska symbolerna Hg. Cd eller Pb visar i förekommande fall att batterierna innehäller kvicksliver, kadmium eller bly i mångder överstigande de gränsvärden som anges i EU-direktivet 2006/66/EG. Om batterierna inte kastas på ett ansvarsfullt sätt kan dessa sinkslanser utföra en fära för bålsa eller millio.

Hjälp till att skydda miljön och bidra till materialåtervinning genom att sortera batterierna separat från annat avfall och lämna in dem på en återvinningsstation.

#### / Korrekt avfallshantering av produkten (elektriska och elektroniska produkter)

(Gäller i länder med separata insamlingssystem) Denna symbol på produkten, tillbehören och i manualen anger att produkten och de elektroniska tillbehören (t.e. laddare, headset, USB-kabel) inte bör sorteras tillsammans med annat hushällsavfall när de kasseras. Dessa föremäl bör hanteras separat för ändamålsenlig återvinning av beständsdelarna för att förhindra fara för hälsa och milio.

Hushållsanvändare bör kontakta återförsäljaren som sålt produkten eller kommunen för vidare information om var och hur produkten och tillbehören kan återvinnas på ett miljösäkert sätt.

Företagsanvändare bör kontakta leverantören samt verifiera angivna villkor i köpekontraktet. Produkten och de elektroniska tillbehören bör inte hanteras tillsammans med annat kommersiellt avfall.

## TEKNISKA SPECIFIKATIONER

## CE

Samsung Electronics Co.Ltd och Pace plc deklarerar härmed att den här mottagaren överensstämmer med de väsentliga krav och andra relevanta bestämmelser i följande direktiv:

-2006/95/EG (LVD-direktiv); -2005/32/EG (EuP-direktiv); -2004/108/EG (EMC-direktiv); -1999/5/EG (R & TTE-direktiv)

#### Copyrightmeddelanden© Pace plc 2013. Med ensamrätt.

Pace och är varumärken och eller registrerade varumärken som tillhör Pace plc. Den här produkten innehåller teknik för upphovsrättsskydd som skyddas av amerikanska patent och andra immateriella rättigheter. Användning av den här tekniken för upphovsrättsskydd måste godkännas av Rovi Corporation och är endast avsedd för hemmabruk och annan begränsad visning, såvida inte annan användning har godkänts av Rovi Corporation. Bakåtkompilering och avkodning är inte tillåten.

'HD TV'-logotypen är ett varu-

märke som tillhör EICTA

Termerna HDMI och HDMI

High-Definition Multimedia

Interface, samt logotypen för HDMI

är varumärken eller registrerade

varumärken som tillhör HDMI

Licensing LLC i USA och i andra

Homi

#### Rovi produktmeddelande för produkter från Samsung Electronics Co.Ltd

HD

τν

länder.

Den här produkten innehåller upphovsrättsskyddsteknologi som skyddas av patent i USA och andra intellektuella äganderättigheter tillhörande Rovi Corporation. Omvänd konstruktion eller demontering är förbjuden.

#### Digital Video Broadcasting Försäkr

Broadcasting Försäkran om överensstämmelse nr. 6636 Varumärke som tillhör DVB-Digital Video Broadcasting Project.

#### DOLBY. DIGITAL PLUS

Tillverkad under licens från Dolby Laboratories. Dolby och den dubbla D-symbolen är varumärken som tillhör Dolby Laboratories.

## 7. TEKNISK INFORMATION

#### **TEKNISKA SPECIFIKATIONER**

## Samsung SMT-S5140

#### Allmänt

Elklassificering för nätadapter: Strömförbrukning: Vikt: Mått (B x H x D): Driftstemperatur: Förvaringstemperatur: **Anslutningar på den bakre panelen** 

USB-port: ETHERNET: OPTICAL DIGITAL AUDIO OUT: HDMI: TV SCART:

AUX. TV:

SATELLITE IN: Anslutningar på frontpanelen

#### Samsung SMT-S7140

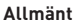

Elklassificering för nätadapter: Strömförbrukning: Vikt: Mått (B x H x D): Driftstemperatur: Förvaringstemperatur: **Anslutningar på den bakre panelen** POWER IN: USB-port: ETHERNET: AUDIO OUT: OPTICAL DIGITAL AUDIO OUT: HDMI: TV SCART:

#### AUX. TV:

SATELLITE IN 1 och 2: Anslutningar på frontpanelen

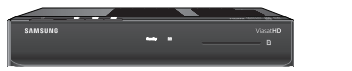

200-240 V 0.6 A 50 Hz 11,21 W; Standby, aktiv (passiv): 10,31 W (0,78 W) 2,5 kg (i förpackning, inklusive tillbehör) 270 mm x 50 mm x 200 mm 0 till 35 °C -20 till +60 °C

2.0-anslutning av typ A RJ-45 Optisk ljudanslutning HDMI-anslutning (High-Definition Multimedia Interface) SCART-anslutning (kompositvideoutgång, RGB-utgång eller S-videoutgång) SCART-anslutning (kompositvideoin-utgång eller S-videoutgång IEC 60169-24-honkontakter av F-typ Programkortsfack

200-240 V 0.6 A 50 Hz 14,75 W; Standby, aktiv (passiv): 14,30 W (0,74W). 3,5 kg (i förpackning, inklusive tillbehör) 310 mm x 53 mm x 230 mm 0 till 35 °C -20 till +60 °C

12 V DC 3.3 A 2.0-anslutning av typ A RJ-45 L + R: Mikrofonljudutgång (RCA) Optisk ljudanslutning HDMI-anslutning (High-Definition Multimedia Interface) SCART-anslutning (kompositvideoutgång, RGB-utgång eller S-videoutgång) SCART-anslutning (kompositvideoin-utgång eller S-videoutgång) IEC 60169-24-honkontakter av F-typ Programkortsfack

#### Pace DS830NV

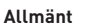

Elklassificering för nätadapter: Strömförbrukning: Vikt: Mått (B x H x D): Driftstemperatur: Förvaringstemperatur: Anslutningar på den bakre panelen POWER IN: **TELEFON-port:** USB-port: ETHERNET: AUDIO OUT: COAXIAL DIGITAL AUDIO OUT: OPTICAL DIGITAL AUDIO OUT: нрмі∙ TV SCART:

AUX. TV:

SATELLITE IN: Anslutningar på frontpanelen

## Pace TDS865NV

#### Allmänt

Elklassificering för nätadapter: Strömförbrukning: Vikt: Mått (B x H x D): Driftstemperatur: Förvaringstemperatur: **Anslutningar på den bakre panelen** POWER IN: USB-port: ETHERNET: AUDIO OUT: COAXIAL DIGITAL AUDIO OUT: OPTICAL DIGITAL AUDIO OUT: HDMI: TV SCART:

AUX. TV:

SATELLITE IN 1 och 2: Anslutningar på frontpanelen 200-240 V 0.6 A 50 Hz 11,30 W; Standby, aktiv: 10,56 W 2,6 kg (i förpackning, inklusive tillbehör) 275 mm x 40 mm x 170 mm 0 till 45 °C -20 till +60 °C

D.G. 2000 602

12 V DC 3.3 A RJ-11 2.0-anslutning av typ A RJ-45 L + R: Mikrofonljudutgång (RCA) Digital-elektrisk ljudutgång Optisk ljudanslutning HDMI-anslutning (High-Definition Multimedia Interface) SCART-anslutning (kompositvideoutgång, RGB-utgång eller S-videoutgång) SCART-anslutning (kompositvideoin-/utgång eller S-vi-

deoutgång) IEC 60169-24-honkontakter av F-typ Programkortefack

Programkortsfack

6. ....

200-240 V 0.6 A 50 Hz 15,86 W; Standby, aktiv (passiv): 13,96 W (0,55 W) 3 kg (i förpackning, inklusive tillbehör) 290 mm x 45 mm x 215 mm 0 till 40 °C -20 till +60 °C

12 V DC 3.3 A 2.0-anslutning av typ A RJ-45 L + R: Mikrofonljudutgång (RCA) Digital-elektrisk ljudutgång Optisk ljudanslutning HDMI-anslutning (High-Definition Multimedia Interface) SCART-anslutning (kompositvideoutgång, RGB-utgång eller S-videoutgång) SCART-anslutning (kompositvideoin-/utgång eller S-videoutgång) IEC 60169-24-honkontakter av F-typ Programkortsfack och USB-port

## ORDLISTA OCH SYMBOLLISTA

#### ORDLISTA

#### EPG (Electronic Program Guide)

En sorts elektronisk TV-tablå eller TV-guide.

#### Ethernet

Den överlägset vanligaste tekniska standarden för datanätverk. Viasat-boxen kan anslutas till ett modem/router med en Ethernetkabel.

#### FTA-kanaler (Free-To-Air)

FTA -kanaler är TV- eller radiokanaler som sänds utan kryptering och därmed är gratis att titta på för alla som har rätt utrustning (t.ex. en digitalbox och en parabolantenn) utan att behöva något abonnemang.

#### HDMI

En teknisk standard för överföring av digitala ljud- och videosignaler. HDMI stödjer högupplöst bildmaterial.

#### HDTV

Högupplöst TV med en upplösning på upp till 1920\*1080 pixlar (bildpunkter). **Koaxial** 

En typ av kabel som används till bl.a. ljud-, video- och dataöverföring. Parabolantennen ansluts till Viasat-boxen via en koaxialkabel.

#### Linjära sändningar

Traditionella TV-sändningar där samma innehåll sänds till alla mottagare samtidigt enligt en förutbestämd tablå. Motsatsen till OnDemand.

#### OnDemand

Videomaterial som spelas upp på begäran av användaren vid en av användaren vald tidpunkt. Motsatsen till linjära sändningar. OnDemand-innehåll kan vara både gratis eller avgiftbelagt för användaren.

#### Parabolhuvud (LNB)

Ett parabolhuvud (även kallat mikrovågshuvud eller LNB (Low-Noise Block converter) sitter i parabolantennens mitt och samlar, förstärker och omvandlar signalen från satellit till digitalboxen.

#### Pay-per-view

En videotjänst som låter användaren betala för att se ett visst program under en begränsad tid. Innehållet visas sedan linjärt för alla kunder som har beställt det. Skiljer sig på så vis från OnDemand.

#### PIN-kod

PIN (Personal Identification Number) är ett slags lösenord som används för att identifiera en användare och begränsa åtkomst till visst material.

#### Playkanaler

En sorts OnDemand-tjänst som låter användaren titta på TV-program som tidigare visats som linjära sändningar. Användaren kan här titta på TV-program som han eller hon missade när det sändes på linjär TV.

#### SCART

En teknisk standard för överföring av analoga ljud- och videosignaler. SCART stödjer endast video i standardupplösning.

#### SDTV

Traditionell lågupplöst TV med standardupplösning på 576 linjer.

#### Standby, aktiv och passiv

Standby är ett viloläge som används av många elektroniska apparater, bl.a digitalboxar. När en apparat är i standby är den varken helt påslagen eller avstängd. Den drar dock mindre ström än om den hade varit påslagen. I aktiv standby är endast videosignalen från boxen avstängd men i övrigt är boxen fullt operativ. I passiv standby är boxen helt avstängd bortsett från att den fortfarande känner av kommandon från fjärrkontrollen eller frontpanelen och i så fall startar upp igen. Inspelningsbara boxar kan även vakna ur passiv standby för att utföra bokade inspelningar.

## 7. TEKNISK INFORMATION

#### Timeshift

En teknisk lösning som låter användaren pausa eller spola i en linjär TV-sändning. **Tuner** 

Den komponent i digitalboxen som tar emot TV-signalen från parabolantennen eller BredbandsTV-nätet.

#### USB-enhet

En enhet som är ansluten till Viasat-boxens USB-port. Syftar i det här fallet på ett lagringsmedium (ett USB-minne).

#### SYMBOLLISTA

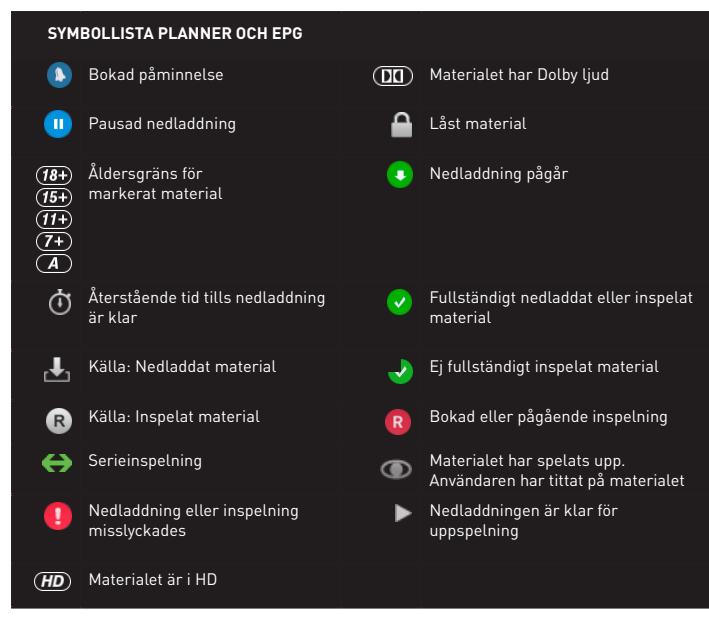

www.viasat.se/om-viasat/kontakt

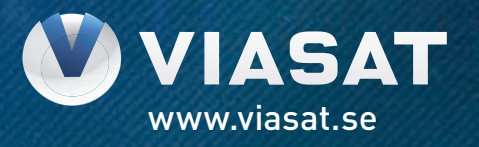